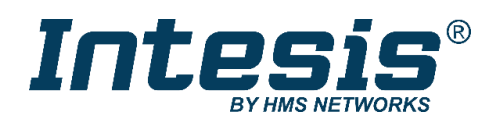

# Modbus TCP Server

## Digitally Addressable Lighting Interface (DALI-2)

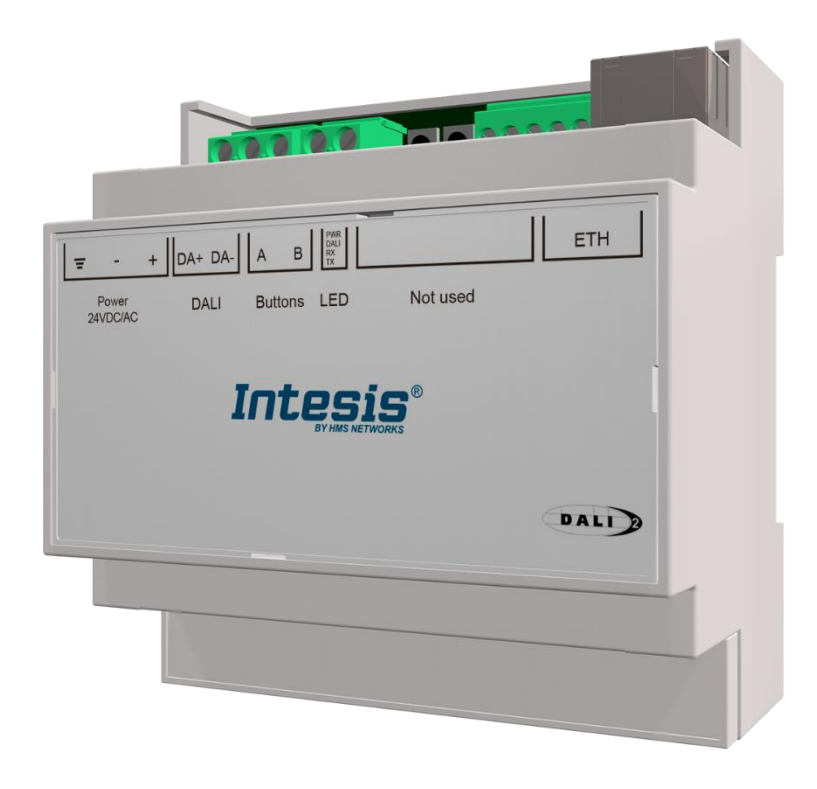

USER MANUAL Issue date: 01/2022 r1.1 ENGLISH

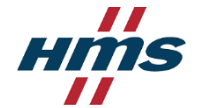

## **Important User Information**

### Disclaimer

The information in this document is for informational purposes only. Please inform HMS Industrial Networks of any inaccuracies or omissions found in this document. HMS Industrial Networks disclaims any responsibility or liability for any errors that may appear in this document.

HMS Industrial Networks reserves the right to modify its products in line with its policy of continuous product development. The information in this document shall therefore not be construed as a commitment on the part of HMS Industrial Networks and is subject to change without notice. HMS Industrial Networks makes no commitment to update or keep current the information in this document.

The data, examples and illustrations found in this document are included for illustrative purposes and are only intended to help improve understanding of the functionality and handling of the product. In view of the wide range of possible applications of the product, and because of the many variables and requirements associated with any particular implementation, HMS Industrial Networks cannot assume responsibility or liability for actual use based on the data, examples or illustrations included in this document nor for any damages incurred during installation of the product. Those responsible for the use of the product must acquire sufficient knowledge in order to ensure that the product is used correctly in their specific application and that the application meets all performance and safety requirements including any applicable laws, regulations, codes and standards. Further, HMS Industrial Networks will under no circumstances assume liability or responsibility for any problems that may arise as a result from the use of undocumented features or functional side effects found outside the documented scope of the product. The effects caused by any direct or indirect use of such aspects of the product are undefined and may include e.g. compatibility issues and stability issues.

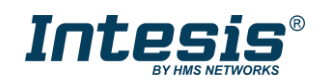

Gateway for integration of DALI devices into Modbus TCP systems.

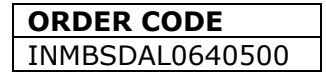

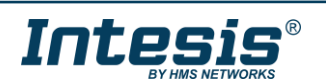

### INDEX

| 1 | Desc                                                      | cripti | on                                                    | 6  |  |  |  |  |  |  |
|---|-----------------------------------------------------------|--------|-------------------------------------------------------|----|--|--|--|--|--|--|
|   | 1.1                                                       | Intro  | duction                                               | 6  |  |  |  |  |  |  |
|   | 1.2                                                       | Fund   | ctionality                                            | 7  |  |  |  |  |  |  |
|   | 1.3                                                       | Gate   | way's capacity                                        | 7  |  |  |  |  |  |  |
| 2 | DAL                                                       | l Inte | rface                                                 | 8  |  |  |  |  |  |  |
|   | 2.1                                                       | Cha    | racteristics                                          | 8  |  |  |  |  |  |  |
| 3 | Mod                                                       | bus i  | nterface                                              | 9  |  |  |  |  |  |  |
|   | 3.1 Functions supported9                                  |        |                                                       |    |  |  |  |  |  |  |
|   | 3.2                                                       | Mod    | bus TCP                                               | 9  |  |  |  |  |  |  |
|   | 3.3                                                       | Mod    | bus Address Map                                       | 9  |  |  |  |  |  |  |
|   | 3.3                                                       | 5.1    | Single DALI device signals                            | 9  |  |  |  |  |  |  |
|   | 3.3                                                       | .2     | DALI groups' signals                                  | 18 |  |  |  |  |  |  |
|   | 3.3                                                       | .3     | Broadcast signals                                     | 21 |  |  |  |  |  |  |
|   | 3.3                                                       | .4     | Input Devices                                         | 25 |  |  |  |  |  |  |
| 4 | Con                                                       | necti  | ons                                                   | 26 |  |  |  |  |  |  |
|   | 4.1                                                       | Pow    | ering the device                                      | 27 |  |  |  |  |  |  |
|   | 4.2                                                       | Con    | nection to DALI channel                               | 27 |  |  |  |  |  |  |
|   | 4.3                                                       | Con    | nection to Modbus                                     | 28 |  |  |  |  |  |  |
|   | 4.3                                                       | 5.1    | Modbus TCP                                            | 28 |  |  |  |  |  |  |
|   | 4.4                                                       | Con    | nection to PC (Configuration tool)                    | 28 |  |  |  |  |  |  |
| 5 | Statu                                                     | us LE  | Ds and push buttons                                   | 29 |  |  |  |  |  |  |
| 6 | Set-                                                      | up pr  | ocess and troubleshooting                             |    |  |  |  |  |  |  |
|   | 6.1                                                       | Pre-   | requisites                                            |    |  |  |  |  |  |  |
|   | 6.2                                                       | Intes  | sis MAPS. Configuration & monitoring tool for Intesis |    |  |  |  |  |  |  |
|   | 6.2                                                       | .1     | Introduction                                          |    |  |  |  |  |  |  |
|   | 6.2                                                       | .2     | Connection                                            |    |  |  |  |  |  |  |
|   | 6.2                                                       | .3     | Configuration tab                                     | 31 |  |  |  |  |  |  |
|   | 6.2                                                       | .4     | Signals                                               | 31 |  |  |  |  |  |  |
|   | 6.2                                                       | .5     | Sending the configuration to Intesis                  | 32 |  |  |  |  |  |  |
|   | 6.2                                                       | .6     | Diagnostic                                            | 33 |  |  |  |  |  |  |
|   | 6.3                                                       | Sum    | mary of Set-up procedure                              | 34 |  |  |  |  |  |  |
| 7 | Elec                                                      | trical | & Mechanical Features                                 | 36 |  |  |  |  |  |  |
| 8 | 8 Dimensions                                              |        |                                                       |    |  |  |  |  |  |  |
| A | Annex A – Quick setup and commissioning of a DALI network |        |                                                       |    |  |  |  |  |  |  |
| 1 | 1 Create project                                          |        |                                                       |    |  |  |  |  |  |  |
| 2 | Devi                                                      | ice d  | eclaration in project                                 |    |  |  |  |  |  |  |
| 3 | Scar                                                      | n and  | commissioning of devices                              | 42 |  |  |  |  |  |  |
| 4 | 4 Input device programming options                        |        |                                                       |    |  |  |  |  |  |  |

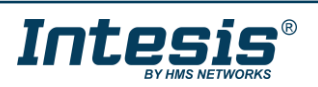

| 4.1 | Inst | ance's Event programming (action from the BMS)  | 48 |
|-----|------|-------------------------------------------------|----|
| 4.1 | 1.1  | Set the update method on the DALI bus           | 48 |
| 4.1 | 1.2  | Set the Input device properties                 | 48 |
| 4.2 | Inpu | ut device Local management (DALI local control) | 50 |
| 4.3 | Mul  | ti editing options                              | 52 |

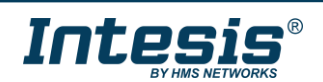

### 1 Description

### 1.1 Introduction

This document describes the integration of DALI-2 lighting ballasts and Input devices into Modbus compatible devices and systems using the Intesis Modbus Server to DALI-2 communication gateway.

The aim of this integration is to monitor and control DALI-2 lighting ballasts and Input devices (see section 2 for specific DALI parts), remotely, from your Control Centre using any commercial SCADA or monitoring software that includes a Modbus Master driver (TCP). To do it so, Intesis performs as a Modbus Server, allowing poll and write requests from any Modbus master device.

For Push buttons and Absolute input devices there is an option to have a direct control of the ECGs from the gateway itself called Input device local management, so you can create an action associated to an event of the Push Button and Absolute input devices, this can be a more effective way to achieve a reaction on the lights. You have also the option on controlling the ECG action from the BMS in cases where you are controlling other items together with the light.

Up to 64 addresses for DALI lighting devices (ECGs), and another 64 addresses for Input devices can be fitted in a single DALI channel, and therefore controlled and monitored from Intesis gateway.

The Intesis gateway needs to be configured using Intesis MAPS software configuration tool. In the software, Modbus and DALI lighting device parameters must be configured and downloaded to the Intesis gateway.

This document assumes the user is familiar with Modbus and DALI technologies and technical terms.

**NOTE:** Intesis is compatible with Ballasts and Input devices implementing the DALI-2 standard and certified under the DiiA guidelines for testing and certification. Use only DALI-2 devices having the DALI-2 logo with Intesis.

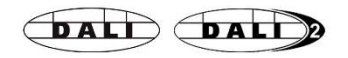

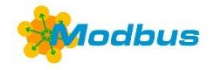

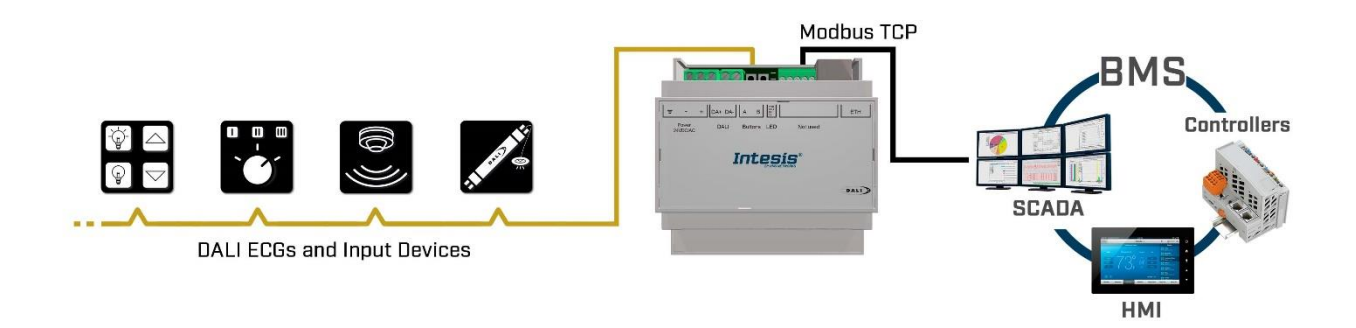

Integration of DALI into Modbus TCP control systems

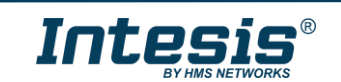

### 1.2 Functionality

Intesis<sup>®</sup> continuously polls (reads) all the signals of the DALI ECGs and Input devices in each line and maintains the updated values to be served in Modbus.

When a write is done from Modbus in a gateway's Modbus writeable address, the corresponding command is sent to the corresponding DALI device.

In the continuous polling process of the DALI channel, if there is no answer, it is indicated with a virtual signal of communication error for this device in its line.

The IP address and communication parameters for Modbus TCP side of the gateway must be set in the MAPS configuration tool.

From the configuration tool, it is also possible to scan the DALI channel for available ECGs and/or input devices, add them in configuration, and configure its individual parameters (short address, pre-set levels, scenes, etc), according to their device type or instance.

#### **1.3 Gateway's capacity**

Intesis capacity is listed below:

| Element                                           | Max.  | Notes                                                                                                    |
|---------------------------------------------------|-------|----------------------------------------------------------------------------------------------------|
| Number of DALI channels                           | 1     | Number of independent DALI channels                                                                                                    |
| Number DALI ECGs addresses per line               | 64    | 64 DALI ECGs addresses are supported per line                                                                                                    |
| Number DALI Input devices addresses per line      | 64*   | 64 DALI Input devices addresses are supported per line<br>The maximin number of devices is limited by the guaranteed power supply of the DALI network and<br>max signals. Keep in mind when dimensioning each DALI channel. See Section 2 for more details. |
| Max number of Modbus<br>variables per DALI device | 61    | Number of available signals will vary according to device type                                                                                                    |
| Max number of Modbus<br>variables per DALI group  | 16    | Number of available signals will vary according to device<br>type                                                                                                    |
| Number of incoming sockets at Modbus TCP side     | 5     | 5 simultaneous TCP sockets are supported                                                                                                    |
| Maximum number of signals per gateway             | 10000 | Can enable up to 10000 signals for the entire gateway<br>regardless if they are ECG, Input devices, Groups or<br>Broadcast                                                                                                    |

\*16 would be recommended specially if using push buttons, have in mind that this would be limited for the maximum number of signals allowed, devices as the push buttons with several instances would consume several signals and input devices consume more power than ECGs, See Section 2 for more details.

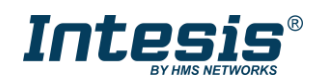

### 2 DALI Interface

Intesis gateway and its DALI interface complies with the new DALI-2 (IEC62386) standard thanks to its DALI-2 certification.

Intesis gateway enables the connection of up to 64 DALI/DALI-2 ECGs and 64 DALI-2 input devices. In current version of the device, the following device types are supported:

- General requirements (Part 101)
  - Part 201: DALI Fluorescent lamps (DALI type 0)
  - Part 202: Self-contained Emergency lighting (DALI type 1)
  - Part 207: LED modules (DALI type 6)
  - Others (Multiple DALI types)
- Input devices (Part 103):
  - Part 301: DALI-2 Push buttons
  - Part 302: DALI-2 Absolute input devices
  - Part 303: DALI-2 Occupancy sensors
  - Part 304: DALI-2 Light sensors

The maximum number of DALI devices (ECGs and/or input devices) depends on the sum current consumption of the specific devices. Intesis gateway supplies bus power of 235 mA for power supply of the DALI devices, so if all input devices in the bus consumed 5 mA then we could connect 64 ECGs (standard defines max. consumption allowed for these devices is 2mA) and 16 Input devices.

64 ECGs \* 2 mA + 16 Input devices \* 5 mA = 208 mA < 235 mA \* 90%

As the standard recommends, don't use the guaranteed current to calculate the maximum number of DALI devices, leave 10% of the current for future expansion or tolerances.

### 2.1 Characteristics

| Element                                       | Values                         |
|-----------------------------------------------|--------------------------------|
| DALI voltage (V)                              | 14 V – 17 V;<br>typically, 16V |
| Guaranteed current (mA)<br>available per line | 235                            |
| Maximum Current (mA)<br>available per line    | 250                            |
| Start-up time (ms)                            | 1500                           |
| Shutdown time (sec)                           | 7                              |
| Data transfer rate (bauds)                    | 1200                           |

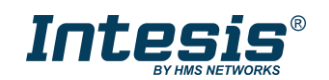

### 3 Modbus interface

### 3.1 Functions supported

Modbus functions 03 and 04 (*Read Holding Registers* and *Read Input Registers*) can be used to read Modbus registers.

Modbus functions 06 and 16 (*Single Multiple Holding Registers* and *Write Multiple Holding Registers*) can be used to write Modbus registers.

Configuration of poll records is possible between Modbus addresses 0 and 20000. Addresses that are not defined in section 2.4 (Modbus map of the device) are read-only and will always report 0.

Modbus error codes are supported, they will be sent whenever a non-valid Modbus address is queried.

All registers are 16-bit signed integer, in standard Modbus Big Endian (MSB/LSB) format.

### 3.2 Modbus TCP

TCP port to use (default is 502) and keep alive period must be configured.

IP settings of Intesis (DHCP status, own IP, net mask and default gateway) must be configured as well.

#### 3.3 Modbus Address Map

Note that this map only applies when **Modbus Addresses** parameter is set to **Fixed**. For more information about configuration of Modbus Addresses parameter see Intesis MAPS Modbus Server User Manual.

#### 3.3.1 Single DALI device signals

There are up to 94 signals for each DALI device. Their Modbus addresses can be obtained applying the following formula:

Modbus Address = 7000 x CHANNEL + (100 x ECG) + SIGNAL NUMBER

Where:

| CHANNEL NUMBER; | 01 (always 0 in this version) |
|-----------------|-------------------------------|
| BALLAST NUMBER: | 063 (ballast short address)   |
| SIGNAL NUMBER:  | 093, see following table      |

The Modbus address in the formula is in a 0-based register format, meaning the first register address is 0.

Supported signals vary according to device type. Following abbreviations are done in the table:

- FL: Fluorescent light (device type 0)
- EML: Emergency light (device type 1)
- LED: LED module (device type 6)
- Other.

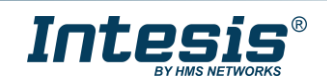

|                                                                                                    |   | ECG type |     |                |                                                    |                                                                                                    |  |
|----------------------------------------------------------------------------------------------------|---|----------|-----|----------------|----------------------------------------------------|----------------------------------------------------------------------------------------------------|--|
| Modbus Address<br>First Address is 0                                                                                                    |   | EML      | LED | Read/<br>Write | Register/signal name                               | Possible values                                                                                                    |  |
| 7000 x channel + (100 x sa)<br>+ 0<br>channel stands for DALI channel and is 0 for this<br>gateway<br>sa stands for short address and is 0 to 63 | x | x        | x   | R              | Ballast / Lamp Failure bit fields<br>(ECG15-ECG0)  | 0-OK, 1-Ballast / Lamp Failure b <i>i</i> [ <i>i</i> = sa - (16 * (line-1))]                                                       |  |
| 7000 x channel + (100 x sa)<br>+ 1                                                                                                    | х | x        | x   | R              | Ballast / Lamp Failure bit fields<br>(ECG31-ECG16) | 0-OK, 1-Ballast / Lamp Failure b <i>i</i> [ <i>i</i> = sa - (16 * (line-1))]                                                       |  |
| 7000 x channel + (100 x sa)<br>+ 2                                                                                                    | х | x        | x   | R              | Ballast / Lamp Failure bit fields (ECG47-ECG32)    | 0-OK, 1-Ballast / Lamp Failure b <i>i</i> [ <i>i</i> = sa - (16 * (line-1))]                                                       |  |
| 7000 x channel + (100 x sa)<br>+ 3                                                                                                    | х | x        | x   | R              | Ballast / Lamp Failure bit fields<br>(ECG63-ECG48) | 0-OK, 1-Ballast / Lamp Failure b <i>i</i> [ <i>i</i> = sa - (16 * (line-1))]                                                       |  |
| 7000 x channel + (100 x sa)<br>+ 4                                                                                                    | x | x        | x   | R/W            | Update All ECG Status                              | 0-Update Finished, 1-Trigger Update                                                                                                |  |
| 7000 x channel + (100 x sa)<br>+ 5                                                                                                    | x | x        | x   | R              | Ballast Status                                     | b7-PwrCycle, b6-MissShAdd, b5-ResetSt, b4-FadeRun,<br>b3-BallLimErr, b2-LampPwrOn, b1-LampFail, b0-BallFail                        |  |
| 7000 x channel + (100 x sa)<br>+ 6                                                                                                    | x | x        | x   | R              | Actual Level                                       | 0 to 100 %                                                                                                    |  |
| 7000 x channel + (100 x sa)<br>+ 7                                                                                                    | x | x        | x   | R              | Device Type                                        | 0-Fluorescent, 1-Emergency, 2 Discharge, 3-Halogen, 4-<br>Incandescent, 5-Digital signal, 6-LED, 7-Switching, 8-<br>Colour Control |  |
| 7000 x channel + (100 x sa)<br>+ 8                                                                                                    | x | x        | x   | R              | Physical Minimum Level                             | 0 to 100 %                                                                                                    |  |
| 7000 x channel + (100 x sa)<br>+ 9                                                                                                    | x | x        | x   | R              | Min Level                                          | 0 to 100 %                                                                                                    |  |
| 7000 x channel + (100 x sa)<br>+ 10                                                                                                    | х | x        | x   | R              | Max Level                                          | 0 to 100 %                                                                                                    |  |
| 7000 x channel + (100 x sa)<br>+ 11                                                                                                    | x | x        | x   | R              | Power On Level                                     | 0 to 100 %                                                                                                    |  |

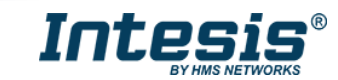

| Modbus Address<br>First Address is 0 |   | ECG type |     |                    |                              |                        |  |
|--------------------------------------|---|----------|-----|--------------------|------------------------------|------------------------|--|
|                                      |   | EML      | LED | Read/<br>Write     | Register/signal name         | Possible values        |  |
| 7000 x channel + (100 x sa)<br>+ 12  | x | x        | x   | R                  | System Failure Level         | 0 to 100 %             |  |
| 7000 x channel + (100 x sa)<br>+ 13  | x | x        | x   | R                  | Fade Time                    | 0 to 15                |  |
| 7000 x channel + (100 x sa)<br>+ 14  | x | x        | x   | R                  | Fade Rate                    | 1 to 15                |  |
| 7000 x channel + (100 x sa)<br>+ 15  | x | x        | x   | R/W                | Arc Power Level              | 0 to 100 %             |  |
| 7000 x channel + (100 x sa)<br>+ 16  | x | x        | x   | R/W                | Arc Power Off / On           | 0-Off; 1-100 %         |  |
| 7000 x channel + (100 x sa)<br>+ 17  | x | x        | x   | R/W                | Step Down / Up               | 0-Step Down, 1-Step Up |  |
| 7000 x channel + (100 x sa)<br>+ 18  | x | x        | x   | W<br>(trigge<br>r) | Recall Min Level             | 1-Recall Min Level     |  |
| 7000 x channel + (100 x sa)<br>+ 19  | x | x        | x   | W<br>(trigge<br>r) | Recall Max Level             | 1-Recall Max Level     |  |
| 7000 x channel + (100 x sa)<br>+ 20  | x | x        | x   | R/W                | Go to Scene                  | 0 to 15                |  |
| 7000 x channel + (100 x sa)<br>+ 21  | x | x        | x   | R/W                | Store Current Level as Scene | 0 to 15                |  |
| 7000 x channel + (100 x sa)<br>+ 22  | x | x        | x   | R/W                | Clear/Remove Scene           | 0 to 15                |  |
| 7000 x channel + (100 x sa)<br>+ 23  | x | x        | x   | R/W                | Set Fade Time                | 0 to 15                |  |
| 7000 x channel + (100 x sa)<br>+ 24  | x | x        | x   | R/W                | Set Fade Rate                | 1 to 15                |  |

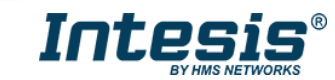

|                                      |   | ECG type |     |                |                          |                                                                                                    |  |
|--------------------------------------|---|----------|-----|----------------|--------------------------|----------------------------------------------------------------------------------------------------|--|
| Modbus Address<br>First Address is 0 | 1 | EML      | LED | Read/<br>Write | Register/signal name     | Possible values                                                                                                    |  |
| 7000 x channel + (100 x sa)<br>+ 25  | x | x        | x   | R/W            | Set Min Level            | 0 to 100 %                                                                                                    |  |
| 7000 x channel + (100 x sa)<br>+ 26  | x | x        | x   | R/W            | Set Max Level            | 0 to 100 %                                                                                                    |  |
| 7000 x channel + (100 x sa)<br>+ 27  | x | x        | x   | R/W            | Set Power-on Level       | 0 to 100 %                                                                                                    |  |
| 7000 x channel + (100 x sa)<br>+ 28  | x | x        | x   | R/W            | Set System-failure Level | 0 to 100 %                                                                                                    |  |
| 7000 x channel + (100 x sa)<br>+ 29  |   |          |     | R              | Not used                 | Default to 0                                                                                                    |  |
| 7000 x channel + (100 x sa)<br>+ 30  |   |          |     | R              | Not used                 | Default to 0                                                                                                    |  |
| 7000 x channel + (100 x sa)<br>+ 31  |   |          |     | R              | Multicontrol             | 0-Off, 1-100%, 2-StpUp, 3-StpDwn, 1XX-GoScn, 2XX-<br>StoreScn, 3XX-RmvScn, 1XXX-FdRate, 2XXX-FdTime,<br>3XXX-MinLvI, 4XXX-MaxLvI, 5XXX-PwrOnLvI, 6XXX-<br>SysFailLvI |  |
| 7000 x channel + (100 x sa)<br>+ 32  |   |          |     | R              | Not used                 | Default to 0                                                                                                    |  |
| 7000 x channel + (100 x sa)<br>+ 33  |   |          |     | R              | Not used                 | Default to 0                                                                                                    |  |
| 7000 x channel + (100 x sa)<br>+ 34  |   |          |     | R              | Not used                 | Default to 0                                                                                                    |  |
| 7000 x channel + (100 x sa)<br>+ 35  | x |          |     | R/W            | Set System-failure Level | 0 to 100 %                                                                                                    |  |
| 7000 x channel + (100 x sa)<br>+ 36  |   |          |     | R              | Not used                 | Default to 0                                                                                                    |  |
| 7000 x channel + (100 x sa)<br>+ 37  |   |          |     | R              | Not used                 | Default to 0                                                                                                    |  |

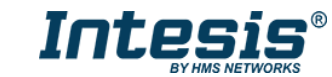

|                                      |   | ECG type |     |                |                          |                                                                                                    |  |
|--------------------------------------|---|----------|-----|----------------|--------------------------|----------------------------------------------------------------------------------------------------|--|
| Modbus Address<br>First Address is 0 | 5 | EML      | LED | Read/<br>Write | Register/signal name     | Possible values                                                                                                    |  |
| 7000 x channel + (100 x sa)<br>+ 38  |   |          |     | R              | Not used                 | Default to 0                                                                                                    |  |
| 7000 x channel + (100 x sa)<br>+ 39  |   |          |     | R              | Not used                 | Default to 0                                                                                                    |  |
| 7000 x channel + (100 x sa)<br>+ 40  |   |          |     | R              | Not used                 | Default to 0                                                                                                    |  |
| 7000 x channel + (100 x sa)<br>+ 41  |   |          |     | R              | Not used                 | Default to 0                                                                                                    |  |
| 7000 x channel + (100 x sa)<br>+ 42  |   | x        |     | R              | Failure Status           | b7-FunctFail, b6-DurFail, b5-DurTestDelay, b4-<br>FunctTestDelay, b3-EmLampFail, b2-BattFail, b1-<br>BattDurFail, b0-CircFail   |  |
| 7000 x channel + (100 x sa)<br>+ 43  |   | x        |     | R              | Emergency Mode           | b7-HardSwOn, b6-HardInhibit, b5-DurTestProg, b4-<br>FunctTestProg, b3-ExtdEmMode, b2-EmMode, b1-<br>NormMode, b0-RestMode       |  |
| 7000 x channel + (100 x sa)<br>+ 44  |   | x        |     | R              | Emergency Status         | b7-PhysicSel, b6-Ident, b5-DurTestPend, b4-<br>FunctTestPend, b3-BattFull, b2-DurTestDone, b1-<br>FunctTestDone, b0-InhibitMode |  |
| 7000 x channel + (100 x sa)<br>+ 45  |   | x        |     | R              | Emergency Battery Charge | 0 to 100 %                                                                                                    |  |
| 7000 x channel + (100 x sa)<br>+ 46  |   | x        |     | R              | Next Function Test       | 0 to 16384 hours                                                                                                    |  |
| 7000 x channel + (100 x sa)<br>+ 47  |   | x        |     | R              | Next Duration Test       | 0 to 16384 hours                                                                                                    |  |
| 7000 x channel + (100 x sa)<br>+ 48  |   | x        |     | R              | Function Test Interval   | 0-Disabled, 1 to 255 days                                                                                                    |  |
| 7000 x channel + (100 x sa)<br>+ 49  |   | x        |     | R              | Duration Test Interval   | 0-Disabled, 1 to 97 weeks                                                                                                    |  |
| 7000 x channel + (100 x sa)<br>+ 50  |   | x        |     | R              | Test Execution Timeout   | 0 to 255 days                                                                                                    |  |

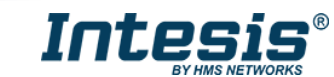

|                                      |   | ECG type |     |                |                           |                                                                                                    |  |
|--------------------------------------|---|----------|-----|----------------|---------------------------|----------------------------------------------------------------------------------------------------|--|
| Modbus Address<br>First Address is 0 | Ч | EML      | LED | Read/<br>Write | Register/signal name      | Possible values                                                                                                    |  |
| 7000 x channel + (100 x sa)<br>+ 51  |   | x        |     | R              | Prolong Time              | 0 to 127,5 minutes                                                                                                    |  |
| 7000 x channel + (100 x sa)<br>+ 52  |   | x        |     | R              | Duration Test Result      | 0 to 510 minutes                                                                                                    |  |
| 7000 x channel + (100 x sa)<br>+ 53  |   | x        |     | R              | Lamp Total Operation Time | 0 to 1016 hours                                                                                                    |  |
| 7000 x channel + (100 x sa)<br>+ 54  |   | x        |     | R              | Emergency Level           | 0 to 100 %                                                                                                    |  |
| 7000 x channel + (100 x sa)<br>+ 55  |   | x        |     | R              | Emergency Min Level       | 0 to 100 %                                                                                                    |  |
| 7000 x channel + (100 x sa)<br>+ 56  |   | x        |     | R              | Emergency Max Level       | 0 to 100 %                                                                                                    |  |
| 7000 x channel + (100 x sa)<br>+ 57  |   | x        |     | R              | Rated Duration            | 0 to 510 minutes                                                                                                    |  |
| 7000 x channel + (100 x sa)<br>+ 58  |   | x        |     | R              | Features                  | b7-RelightRestSup, b6-PhysicSelSup, b5-HardInSup, b4-<br>AdjsEmLvI, b3-AutoTestCap, b2-SwitchMainCG, b1-<br>MainCG, b0-IntegralEmCG |  |
| 7000 x channel + (100 x sa)<br>+ 59  |   | x        |     | R              | Lamp Emergency Time       | 0 to 254 hours                                                                                                    |  |
| 7000 x channel + (100 x sa)<br>+ 60  |   | x        |     | W              | Rest                      | 1-Extinguish Lamp                                                                                                    |  |
| 7000 x channel + (100 x sa)<br>+ 61  |   | x        |     | W              | Inhibit                   | 1-Start Inhibit mode                                                                                                    |  |
| 7000 x channel + (100 x sa)<br>+ 62  |   | x        |     | W              | Re-Light/Reset Inhibit    | 1-Cancel Inhibit Mode                                                                                                    |  |
| 7000 x channel + (100 x sa)<br>+ 63  |   | x        |     | W              | Start Function Test       | 1-Start Function Test                                                                                                    |  |

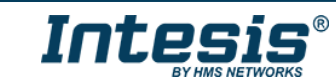

|                                      |   | ECG type |     |                |                               |                               |  |
|--------------------------------------|---|----------|-----|----------------|-------------------------------|-------------------------------|--|
| Modbus Address<br>First Address is 0 | F | EML      | LED | Read/<br>Write | Register/signal name          | Possible values               |  |
| 7000 x channel + (100 x sa)<br>+ 64  |   | x        |     | W              | Start Duration Test           | 1-Start Duration Test         |  |
| 7000 x channel + (100 x sa)<br>+ 65  |   | x        |     | W              | Stop Test                     | 1-Stop Function/Duration Test |  |
| 7000 x channel + (100 x sa)<br>+ 66  |   | x        |     | W              | Reset Function Test Done Flag | 1-Reset Function Flag         |  |
| 7000 x channel + (100 x sa)<br>+ 67  |   | x        |     | W              | Reset Duration Test Done Flag | 1-Reset Duration Flag         |  |
| 7000 x channel + (100 x sa)<br>+ 68  |   | x        |     | W              | Reset Lamp Time               | 1-Lamp Emergency Time Reset   |  |
| 7000 x channel + (100 x sa)<br>+ 69  |   | x        |     | R/W            | Store Test Execution Timeout  | 0 to 255 days                 |  |
| 7000 x channel + (100 x sa)<br>+ 70  |   | x        |     | R/W            | Store Prolong Time            | 0 to 127,5 minutes            |  |
| 7000 x channel + (100 x sa)<br>+ 71  |   | x        |     | R/W            | Store Function Test Interval  | 0-Disabled, 1 to 255 days     |  |
| 7000 x channel + (100 x sa)<br>+ 72  |   | x        |     | R/W            | Store Duration Test Interval  | 0-Disabled, 1 to 97 weeks     |  |
| 7000 x channel + (100 x sa)<br>+ 73  |   | x        |     | R/W            | Store Emergency Level         | 0 to 100 %                    |  |
| 7000 x channel + (100 x sa)<br>+ 74  |   |          |     | R              | Not used                      | Default to 0                  |  |
| 7000 x channel + (100 x sa)<br>+ 75  |   |          |     | R              | Not used                      | Default to 0                  |  |
| 7000 x channel + (100 x sa)<br>+ 76  |   |          |     | R              | Not used                      | Default to 0                  |  |

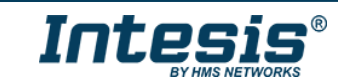

| Modbus Address<br>First Address is 0 |  | ECG type |     |                |                          |                                                                                                    |  |
|--------------------------------------|--|----------|-----|----------------|--------------------------|----------------------------------------------------------------------------------------------------|--|
|                                      |  | EML      | LED | Read/<br>Write | Register/signal name     | Possible values                                                                                                    |  |
| 7000 x channel + (100 x sa)<br>+ 77  |  |          |     | R              | Not used                 | Default to 0                                                                                                    |  |
| 7000 x channel + (100 x sa)<br>+ 78  |  |          |     | R              | Not used                 | Default to 0                                                                                                    |  |
| 7000 x channel + (100 x sa)<br>+ 79  |  |          |     | R              | Not used                 | Default to 0                                                                                                    |  |
| 7000 x channel + (100 x sa)<br>+ 80  |  |          | x   | R              | Failure Status           | b7-RefMeasurFail, b6-ThermLightLvl, b5-ThermShut, b4-<br>CurrProtAct, b3-LoadInc, b2-LoadDec, b1-OpenC, b0-<br>ShortC                |  |
| 7000 x channel + (100 x sa)<br>+ 81  |  |          | x   | R              | Gear Type                | b3-dcSuppPoss, b2-acSuppPoss, b1-LEDModInt, b0-<br>LEDPowerSInt                                                                      |  |
| 7000 x channel + (100 x sa)<br>+ 82  |  |          | x   | R              | Dimming Curve            | 0-Standard Logarithmic Dim Curve, 1-Linear Dim Curve                                                                                 |  |
| 7000 x channel + (100 x sa)<br>+ 83  |  |          | x   | R              | Possible Operating Modes | b3-HighCurrPulMod, b2-OutCurrContr, b1-AMModePoss, b0-PWMModePoss                                                                    |  |
| 7000 x channel + (100 x sa)<br>+ 84  |  |          | x   | R              | Features                 | b7-PhysicSelSupp, b6-LightLvlRedReq, b5-<br>ThermShutReq, b4-CurrProtActReq, b3-LoadIncReq, b2-<br>LoadDecReq, b1-OpenCQ, b0-ShortCQ |  |
| 7000 x channel + (100 x sa)<br>+ 85  |  |          | x   | R              | Reference Running        | 0-No, 1-Yes                                                                                                    |  |
| 7000 x channel + (100 x sa)<br>+ 86  |  |          | x   | R              | Current Protector        | 0-Disabled, 1-Enabled                                                                                                    |  |
| 7000 x channel + (100 x sa)<br>+ 87  |  |          | x   | R              | Operating Mode           | b4-NonLogDimCurveAct, b3-HighCurrPulModeAct, b2-<br>OutCurrContr, b1-AMModeAct, b0-PWMModeAct                                        |  |
| 7000 x channel + (100 x sa)<br>+ 88  |  |          | x   | R              | Fast Fade Time           | 0 to 27                                                                                                    |  |
| 7000 x channel + (100 x sa)<br>+ 89  |  |          | x   | R              | Min Fast Fade Time       | 0 to 27                                                                                                    |  |

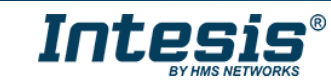

|                                      | EC | CG ty | /pe |                |                                  |                                                      |
|--------------------------------------|----|-------|-----|----------------|----------------------------------|------------------------------------------------------|
| Modbus Address<br>First Address is 0 | FL | EML   | LED | Read/<br>Write | Register/signal name             | Possible values                                      |
| 7000 x channel + (100 x sa)<br>+ 90  |    |       | x   | W              | Reference System Power           | 1-Trigger DALI Power Referencing                     |
| 7000 x channel + (100 x sa)<br>+ 91  |    |       | x   | R/W            | Enable/Disable Current Protector | 0-Disable, 1-Enable                                  |
| 7000 x channel + (100 x sa)<br>+ 92  |    |       | x   | R/W            | Select Dimming Curve             | 0-Standard Logarithmic Dim Curve, 1-Linear Dim Curve |
| 7000 x channel + (100 x sa)<br>+ 93  |    |       | x   | R/W            | Store Fast Fade Time             | 0 to 27                                              |

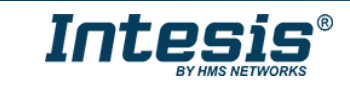

#### 3.3.2 DALI groups' signals

DALI supports group addressing of ballasts. Up to 16 groups can be defined in a DALI channel. In Intesis, there are up to 16 signals for each DALI group. Their Modbus addresses can be obtained applying the following formula:

Modbus Address = 7000 x LINE NUMBER + (20 x GROUP NUMBER) + SIGNAL NUMBER

Where:

LINE NUMBER;0 (always 0 for this version of gateway)GROUP NUMBER:0..15 (ballast group)SIGNAL NUMBER:6400..6415, see following table

The Modbus address in the formula is in a 0-based register format, meaning the first register address is 0.

Supported signals vary according to device type. Following abbreviations are done in the table:

- FL: Fluorescent light (device type 0)
- EML: Emergency light (device type 1)
- LED: LED module (device type 6)
- Other

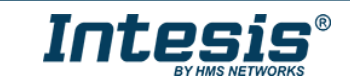

|                                                                                                    | B<br>Dev | allas<br>/ice t | t /<br>ype |                |                              |                        |
|----------------------------------------------------------------------------------------------------|----------|-----------------|------------|----------------|------------------------------|------------------------|
| Modbus Address<br>First Address is 0                                                                                    | Ч        | EML             | LED        | Read/<br>Write | Register/signal name         | Possible values        |
| 7000 * line + (20 * gr) + 6400<br>line stands for DALI channel and is 0 or 1<br>gr stands for DALI group and is 0 to 15 | x        | x               | x          | R/W            | Arc Power Level              | 0 to 100 %             |
| 7000 * line + (20 * gr) + 6401                                                                                          | x        | x               | x          | R/W            | Arc Power Off / On           | 0-Off; 1-100 %         |
| 7000 * line + (20 * gr) + 6402                                                                                          | x        | x               | x          | R/W            | Step Down / Up               | 0-Step Down, 1-Step Up |
| 7000 * line + (20 * gr) + 6403                                                                                          | x        | x               | x          | W              | Recall Min Level             | 1-Recall Min Level     |
| 7000 * line + (20 * gr) + 6404                                                                                          | x        | x               | x          | W              | Recall Max Level             | 1-Recall Max Level     |
| 7000 * line + (20 * gr) + 6405                                                                                          | x        | x               | x          | R/W            | Go to Scene                  | 0 to 15                |
| 7000 * line + (20 * gr) + 6406                                                                                          | x        | x               | x          | R/W            | Store Current Level as Scene | 0 to 15                |
| 7000 * line + (20 * gr) + 6407                                                                                          | x        | x               | x          | R/W            | Clear/Remove Scene           | 0 to 15                |
| 7000 * line + (20 * gr) + 6408                                                                                          | x        | x               | x          | R/W            | Set Fade Time                | 0 to 15                |
| 7000 * line + (20 * gr) + 6409                                                                                          | x        | x               | x          | R/W            | Set Fade Rate                | 1 to 15                |
| 7000 * line + (20 * gr) + 6410                                                                                          | x        | x               | x          | R/W            | Set Min Level                | 0 to 100 %             |
| 7000 * line + (20 * gr) + 6411                                                                                          | x        | x               | x          | R/W            | Set Max Level                | 0 to 100 %             |
| 7000 * line + (20 * gr) + 6412                                                                                          | x        | x               | x          | R/W            | Set Power-on Level           | 0 to 100 %             |

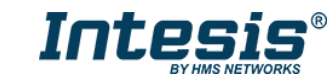

|                                      |   | Ballast /<br>Device type |     |                |                          |                 |  |
|--------------------------------------|---|--------------------------|-----|----------------|--------------------------|-----------------|--|
| Modbus Address<br>First Address is 0 | Ч | EML                      | LED | Read/<br>Write | Register/signal name     | Possible values |  |
| 7000 * line + (20 * gr) + 6413       | x | x                        | x   | R/W            | Set System-failure Level | 0 to 100 %      |  |

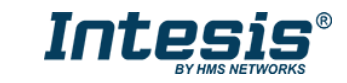

#### 3.3.3 Broadcast signals

Broadcast signals allow to control all ballasts in the same line from an individual signal. Their Modbus addresses can be obtained applying the following formula:

Modbus Address = 7000 x channel + SIGNAL NUMBER

Where:

LINE NUMBER;0..1 (always 0 if using version with support for 1 DALI channel)SIGNAL NUMBER:6800..6815, see following table

The Modbus address in the formula is in a 0-based register format, meaning the first register address is 0.

Supported signals vary according to device type. Following abbreviations are done in the table:

- FL: Fluorescent light (device type 0)
- EML: Emergency light (device type 1)
- LED: LED module (device type 6)
- Other

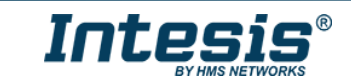

User Manual r1.1 EN

|                                                                  | B<br>Dev | allas<br>⁄ice t | t /<br>ype |                |                      |                 |
|------------------------------------------------------------------|----------|-----------------|------------|----------------|----------------------|-----------------|
| Modbus Address<br>First Address is 0                             | FL       | EML             | LED        | Read/<br>Write | Register/signal name | Possible values |
| 7000 * line + 6800<br>line stands for DALI channel and is 0 or 1 | x        | x               | x          | R/W            | Arc Power Level      | 0 to 100 %      |
| 7000 * line + 6801                                               | x        | x               | x          | R/W            | Arc Power Off / On   | 0-Off; 1-100 %  |

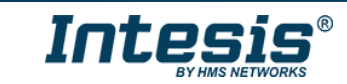

|                                      | B<br>Dev | allas<br>⁄ice t | t /<br>ype |                |                              |                        |
|--------------------------------------|----------|-----------------|------------|----------------|------------------------------|------------------------|
| Modbus Address<br>First Address is 0 | Ч        | EML             | LED        | Read/<br>Write | Register/signal name         | Possible values        |
| 7000 * line + 6802                   | x        | x               | x          | R/W            | Step Down / Up               | 0-Step Down, 1-Step Up |
| 7000 * line + 6803                   | x        | x               | x          | W              | Recall Min Level             | 1-Recall Min Level     |
| 7000 * line + 6804                   | x        | x               | x          | W              | Recall Max Level             | 1-Recall Max Level     |
| 7000 * line + 6805                   | x        | x               | x          | R/W            | Go to Scene                  | 0 to 15                |
| 7000 * line + 6806                   | x        | x               | x          | R/W            | Store Current Level as Scene | 0 to 15                |
| 7000 * line + 6807                   | x        | x               | x          | R/W            | Clear/Remove Scene           | 0 to 15                |
| 7000 * line + 6808                   | x        | x               | x          | R/W            | Set Fade Time                | 0 to 15                |

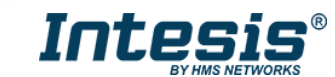

|                                      | B<br>De∖ | allas<br>vice t | t /<br>ype |                |                          |                                                                                                    |  |
|--------------------------------------|----------|-----------------|------------|----------------|--------------------------|----------------------------------------------------------------------------------------------------|--|
| Modbus Address<br>First Address is 0 | FL       | EML             | LED        | Read/<br>Write | Register/signal name     | Possible values                                                                                                    |  |
| 7000 * line + 6809                   | x        | x               | x          | R/W            | Set Fade Rate            | 1 to 15                                                                                                    |  |
| 7000 * line + 6810                   | x        | x               | x          | R/W            | Set Min Level            | 0 to 100 %                                                                                                    |  |
| 7000 * line + 6811                   | x        | x               | x          | R/W            | Set Max Level            | 0 to 100 %                                                                                                    |  |
| 7000 * line + 6812                   | x        | x               | x          | R/W            | Set Power-on Level       | 0 to 100 %                                                                                                    |  |
| 7000 * line + 6813                   | x        | x               | x          | R/W            | Set System-failure Level | 0 to 100 %                                                                                                    |  |
| 7000 * line + 6814                   | x        |                 |            | R/W            | Broadcast Multicontrol   | 0-Off, 1-100%, 2-StpUp, 3-StpDwn, 1XX-GoScn, 2XX-<br>StoreScn, 3XX-RmvScn, 1XXX-FdRate, 2XXX-FdTime,<br>3XXX-MinLvI, 4XXX-MaxLvI, 5XXX-PwrOnLvI, 6XXX-<br>SysFailLvI |  |

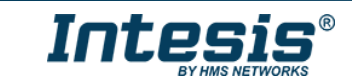

#### 3.3.4 Input Devices

Input device signals offer information of the status of each input device/Instance.

Modbus Address = 14000 + (640\*LINE NUMBER) + (10 \* INPUT DEVICE INDEX) + INSTANCE INDEX + (1280 \* SIGNAL INDEX)

Where:

| 01 (always 0 if using version with support for 1 DALI channel) |
|----------------------------------------------------------------|
| 063                                                            |
| 09                                                             |
| 01                                                             |
|                                                                |

#### The Modbus address in the formula is in a 0-based register format, meaning the first register address is 0.

| Modbus Address<br>First Address is 0                                                                                                    | Read/<br>Write | Register/signal name     | Signal<br>index | Possible values                                                                                                    |
|----------------------------------------------------------------------------------------------------|----------------|--------------------------|-----------------|----------------------------------------------------------------------------------------------------|
| 14000 + (640*LINE NUMBER)<br>+ (10 * INPUT DEVICE<br>INDEX) + INSTANCE INDEX +<br>(1280 * SIGNAL INDEX)<br>line stands for DALI channel and is 0 or 1 |                | Occupancy InputValue     | 0               | [0, 1, 2, 3] - [Vacant + No Mov, Vacant + Mov, occupied + No Mov, Occupied + Mov]                                                                      |
|                                                                                                    |                | Light InputValue         | 0               | Lux                                                                                                    |
|                                                                                                    | R              | Push Button-Press events | 0               | 0-Released, 1-Pressed / Event bitfields b0-Button released, b1-Button pressed, b2-<br>Short press, b3-Double press, b4-Long press start, b5-Long press |
|                                                                                                    |                | Push button-Button Stuck | 1               | Button free=0, Button stuck=1                                                                                                    |
|                                                                                                    |                | Absolute Inputs          | 0               | Percent: 0100% / Absolute value: 0 (2^resolution -1)                                                                                                   |

![](_page_24_Picture_10.jpeg)

### 4 Connections

![](_page_25_Figure_3.jpeg)

Find below information regarding the Intesis connections available.

Figure 4.1 Gateway's connections

#### **Power Supply**

Must use NEC Class 2 or Limited Power Source (LPS) and SELV rated power supply. Respect polarity applied of terminals (+) and (-). Be sure the voltage applied is within the range admitted (check section 0). The power supply can be connected to earth but only through the negative terminal, never through the positive terminal.

#### Ethernet / Modbus TCP / Configuration

Connect the cable coming from the IP network to the connector ETH of the gateway. Use an Ethernet CAT5 cable. If communicating through the LAN of the building, contact the network administrator and make sure traffic on the port used is allowed through all the LAN path (check this user manual for more information). With factory settings, after powering up the gateway, DHCP will be enabled for 30 seconds. After that time, if no IP is provided by a DHCP server, the default IP 192.168.100.246 will be set.

#### DALI

Connect the DALI bus to connectors DA+, DA- of gateway's DALI port. The Intesis gateway provides 16VDC DALI voltage to the bus. Please, respect polarity when other DALI power supplies are connected in the same DALI bus.

Ensure proper space for all connectors when mounted (see section 8).

![](_page_25_Picture_14.jpeg)

### 4.1 Powering the device

A power supply working with any of the voltage range allowed is needed (check section 0). Once connected the Power led (Figure above) will turn on.

**WARNING!** To avoid earth loops that can damage the gateway and/or any other equipment connected to it, we strongly recommend the use of DC power supplies, floating or with the negative terminal connected to earth. **Never use a DC power supply with the positive terminal connected to earth**.

#### 4.2 Connection to DALI channel.

Connect + and – terminals of the DALI bus of your DALI channel to Intesis' DALI port. Bus has polarity, but most DALI devices are polarity insensitive, except the power supplies.

| [ | NOTE: The<br>using one of<br>If you wan<br>MAPS, the<br>In the abse<br>would appe<br>If using an<br>If using an<br>Is<br>Po<br>Th | e gateway comes<br>on the Bus.<br>t the gateway to<br>change would b<br>nce of power in t<br>ear on the hardw<br>external DALI po<br>a DALI-2 standa<br>plarity is the sam<br>hat you follow the | s with the DALI powe<br>be the main power<br>be effective after a tra-<br>the DALI bus you wo<br>are test.<br>wer supply, ensure to<br>and certified under<br>e in between the gate<br>DALI standard guid | er supply disabled out of the box in case you are<br>supply on the DALI line you can enable it from<br>ansfer of the MAPS configuration to the gateway.<br>uld have no communication and a hardware error<br>that:<br>that:<br>er the DiiA guidelines.<br>eway and the power supply(ies) on the DALI bus.<br>elines for powering the Bus. |
|---|----------------------------------------------------------------------------------------------------|----------------------------------------------------------------------------------------------------|----------------------------------------------------------------------------------------------------|----------------------------------------------------------------------------------------------------|
| 4 |                                                                                                    | 1                                                                                                    |                                                                                                    | Intesis MARS                                                                                                    |

| Configuration      | Signals  | Receive / Se | nd              | Diagnostic                       |  | IIICSIS MAFS |
|--------------------|----------|--------------|-----------------|----------------------------------|--|--------------|
| DALI Commissioni   | ing      |              |                 |                                  |  |              |
| DALI Commissioning | Commissi | oning Not    | : DALI commissi | ioning required to apply changes |  |              |
| DALI Configuration | n        |              |                 |                                  |  |              |
| ⊕ DALI Channel A   |          | Port Co      | nfiguration     |                                  |  |              |
|                    |          | Channel r    | umber           | Channel A                        |  |              |
|                    |          | Power the    | DALI Bus        | Enabled                          |  |              |
|                    |          | Time Inter   | frame           | 0 🔹 ms                           |  |              |
|                    |          |              |                 |                                  |  |              |
|                    |          |              |                 |                                  |  |              |
|                    |          |              |                 |                                  |  |              |
|                    |          |              |                 |                                  |  |              |

#### Figure 4.2 DALI bus power configuration

Having your DALI channel powered up, you can perform a quick DALI connectivity test by pressing Button A:

- When pressing Button A, a broadcast command that will toggle the ballasts between 100% and 0% level will be sent.
- After 30s timeout of not pressing the button, ballasts will return back to its original level.

DALI commands coming from Modbus will continue to be executed while doing this test.

![](_page_26_Picture_15.jpeg)

### 4.3 Connection to Modbus

#### 4.3.1 Modbus TCP

Connect the communication cable coming from the network hub or switch to the Ethernet port of Intesis. The cable to be used shall be a straight Ethernet UTP/FTP CAT5 cable.

### 4.4 Connection to PC (Configuration tool)

This action allows the user to have access to configuration and monitoring of the device. Use the Ethernet port of the gateway, you can simultaneously communicate with the configuration tool and the BMS over Modbus TCP.

![](_page_27_Picture_8.jpeg)

### 5 Status LEDs and push buttons

|                                                                           | 1    |
|---------------------------------------------------------------------------|------|
| - +     DA+ DA-     A     B     But but but but but but but but but but b | ЕТН  |
| Intesis <sup>®</sup><br>By HMS NETWORKS                                   |      |
|                                                                           | DALI |
|                                                                           |      |

| LED             | Colour                        | Indication                                                                                                    |
|-----------------|-------------------------------|----------------------------------------------------------------------------------------------------|
| PWR             | Off                           | No power                                                                                                    |
|                 | Green                         | Device powered and working.                                                                                                    |
| DALI            | Off                           | There is no activity on this port.                                                                                                    |
|                 | Tx/Rx - Blinking green/yellow | Every data packet sent or received on the DALI link it blinks                                                                                                    |
| ТХ              | Off                           | There is no activity on this port.                                                                                                    |
|                 | Tx - Blinking green           | Every data packet sent to the Modbus<br>Client it blinks                                                                                                    |
| RX              | Off                           | There is no activity on this port.                                                                                                    |
|                 | Rx – Blinking yellow          | Every data packet received from the<br>Modbus Client it blinks                                                                                                    |
| Button A – DALI | Off / Yellow                  | Indicates status of last command sent<br>from the button (On-<br>RECALL_MAX_LEVEL, Off-OFF)<br>After 30 secs of not pushing the button,<br>the LED turns OFF and next time the<br>button is pushed it will begin with<br>RECALL_MAX_LEVEL |
| Button B        | Off / Yellow                  | Not used                                                                                                    |

| Push button     | Functionality                                            |
|-----------------|----------------------------------------------------------|
| Button A – DALI | Sends to broadcast, alternatively: RECALL_MAX_LEVEL, OFF |
| Button B        | Not used.                                                |

![](_page_28_Picture_7.jpeg)

### 6 Set-up process and troubleshooting

#### 6.1 Pre-requisites

It is necessary to have the Modbus TCP client device (BMS side device) operative and properly connected to the Ethernet port of the gateway. It is also required to have a DALI installation connected to the gateway DALI port.

Connectors, connection cables, PC for the usage of the Configuration Tool and other auxiliary material, if needed, are not supplied by Intesis for this standard integration.

Items supplied with this product for this integration are:

- Intesis gateway.
- Link to download the configuration tool.
- Product documentation.

#### 6.2 Intesis MAPS. Configuration & monitoring tool for Intesis

#### 6.2.1 Introduction

Intesis MAPS is a Windows<sup>®</sup> compatible software developed specifically to monitor and configure Intesis new generation gateways.

The installation procedure and main functions are explained in the Intesis MAPS Modbus Server User Manual.

In this section, only the specific case of DALI to Modbus will be covered.

Please check the Intesis MAPS user manual for specific information about the different parameters and how to configure them.

#### 6.2.2 Connection

To configure the Intesis connection parameters press on the *Connection* button in the *menu bar*.

| Home Project Tools  | View Help       |                         |                   |            |                                                                     |
|---------------------|-----------------|-------------------------|-------------------|------------|---------------------------------------------------------------------|
| Ø                   | *               |                         |                   |            | Intesis MAP                                                         |
| Connection          | Configuration * | Signals                 | Receive / Send    | Diagnostic |                                                                     |
| Connection Param    | neters          |                         |                   |            |                                                                     |
| Connection Type     | ID              |                         |                   |            |                                                                     |
|                     | USB Port        |                         |                   |            |                                                                     |
| Discovered Gateways |                 | Description             | Value             |            |                                                                     |
|                     |                 | Gateway Name            | -                 |            |                                                                     |
|                     |                 | Serial Number           |                   |            |                                                                     |
|                     |                 | Application Name        |                   |            |                                                                     |
|                     |                 | License                 |                   |            |                                                                     |
|                     |                 | License Comments        |                   |            |                                                                     |
|                     |                 | Version                 |                   |            |                                                                     |
|                     |                 | Config file name        |                   |            |                                                                     |
|                     |                 | Last Configuration Date |                   |            |                                                                     |
|                     |                 | MAC Address             | -                 |            |                                                                     |
|                     |                 | IP Address              |                   |            |                                                                     |
|                     |                 | Netmask                 |                   |            |                                                                     |
|                     |                 | Gateway                 |                   |            |                                                                     |
|                     |                 | DHCP                    |                   |            |                                                                     |
|                     |                 | Current Date Time       | -                 |            |                                                                     |
|                     |                 | Gateway Operating Time  | -                 |            |                                                                     |
|                     | Defrech         | -                       |                   |            |                                                                     |
|                     | Kellesii        |                         |                   |            | 5                                                                   |
| Gateway IP : Port   | COM10           | Disconnect              | Connect Pwd: •••• | •          |                                                                     |
|                     |                 |                         |                   |            |                                                                     |
| . Not Connected     |                 |                         |                   | BN         | MS Protocol: Modbus Slave ■ Device Protocol: DALI ■ 08:47:53 2021/1 |

Figure 6.1 MAPS connection

![](_page_29_Picture_21.jpeg)

#### 6.2.3 Configuration tab

Select the *Configuration* tab to configure the connection parameters. Three subsets of information are shown in this window: General (Gateway general parameters), Modbus Slave (Modbus interface configuration) and DALI (DALI channel/s and DALI devices configuration).

|                    |                        |                     |                    | IBOX-MBS-DALI.ibmaps - Intesis MAPS - 1.1.3 | 3.2 1. sx                                                                |
|--------------------|------------------------|---------------------|--------------------|---------------------------------------------|--------------------------------------------------------------------------|
| Home Project loois |                        |                     |                    |                                             |                                                                          |
| ţ.                 |                        | =                   |                    |                                             | Intesis MAPS                                                             |
| Connection         | Configuration          | Signals             | Receive / Send     | Diagnostic                                  |                                                                          |
| General            | General Configura      | tion                |                    |                                             |                                                                          |
| Modbus Slave       | Gateway Name           | IBOX-MBS-DALI       |                    |                                             |                                                                          |
|                    | Project Description    | Intesis DALI to Mod | dbus Slave Gateway |                                             |                                                                          |
| DALI               |                        |                     |                    |                                             |                                                                          |
|                    | Connection             |                     |                    |                                             |                                                                          |
|                    |                        | Enable DHCP         |                    |                                             |                                                                          |
|                    | IP Address             | 192.168.100.246     |                    |                                             |                                                                          |
|                    | Netmask                | 255.255.255.0       |                    |                                             |                                                                          |
|                    | Default Gateway        |                     |                    |                                             |                                                                          |
|                    | Password               | admin               |                    |                                             |                                                                          |
|                    | USB Host               |                     |                    |                                             |                                                                          |
|                    | Edit USB Configuration | USB                 |                    |                                             |                                                                          |
|                    |                        |                     |                    |                                             |                                                                          |
|                    |                        |                     |                    |                                             |                                                                          |
|                    |                        |                     |                    |                                             |                                                                          |
|                    |                        |                     |                    |                                             |                                                                          |
|                    |                        |                     |                    |                                             |                                                                          |
|                    |                        |                     |                    |                                             |                                                                          |
|                    |                        |                     |                    |                                             |                                                                          |
|                    |                        |                     |                    |                                             |                                                                          |
| K. Not Connected   |                        |                     |                    |                                             | BMS Protocol: Modbus Slave 🔳 Device Protocol: DALI 📕 2020/04/29 20:12:27 |

Figure 6.2 Intesis MAPS configuration tab

General, Modbus Slave and DALI tabs are explained in Intesis MAPS user manual for Intesis Modbus Server Series.

#### 6.2.4 Signals

All available registers, its corresponding description and other main parameters are listed in the signals tab. Depending on the configuration of the Modbus Addresses parameter, on the Modbus Slave tab, active signals may vary, and edition may be allowed or not.

For more information about configuration of Modbus Addresses parameter, see <u>Intesis MAPS Modbus Server User</u> <u>Manual</u>.

![](_page_30_Picture_11.jpeg)

| ne Project   | Tools View Help                             |         |              |               | IBOX-MBS-DAL      | .I.ibmaps - I | ntesis MAPS - 1.1 | .3.2         | 1 - 5                                                                |
|--------------|---------------------------------------------|---------|--------------|---------------|-------------------|---------------|-------------------|--------------|----------------------------------------------------------------------|
| ø            | *                                           |         |              |               | -M-               |               |                   |              | Intesis MAD                                                          |
| Connectio    | on Configuration                            | Signals | R            | eceive / Send | Diagnosti         | ic            |                   |              | IIICSIS MAP                                                          |
|              |                                             |         |              | Modbus Slave  |                   |               | DALI              |              |                                                                      |
| # Active     | Description                                 | Data L  | Format       | Address Bit   | Read / Write      | Channel       | Unit ID           | Trig. / Poll |                                                                      |
| 1            | DALI Comm. Error, Ballast/Lamp Failure [0   | 16      | 4: BitFields | 0             | 0 0: Read         | A             | A-ECG 0           | T/P          |                                                                      |
| 2 🗹          | Update All ECG Status [0-Update Finished, 1 | 16      | 0: Unsigned  | 4             | - 2: Read / Write | A             | A-ECG 0           |              |                                                                      |
| 3 🗹          | Ballast Status [b7-PwrCycle, b6-MissShAdd,  | . 16    | 0: Unsigned  | 5             | - 0: Read         | A             | A-ECG 0           | T/P          |                                                                      |
| 4 🗹          | Actual Level [0 to 100 %]                   | 16      | 0: Unsigned  | б             | - 0: Read         | A             | A-ECG 0           | T/P          |                                                                      |
| 5 🗹          | Device Type [0-Fluorescent, 1-Emergency, 2  | . 16    | 0: Unsigned  | 7             | - 0: Read         | A             | A-ECG 0           | Т            |                                                                      |
| 6 🗹          | Physical Minimum Level [0 to 100 %]         | 16      | 0: Unsigned  | 8             | - 0: Read         | A             | A-ECG 0           | т            |                                                                      |
| 7 🗹          | Min Level [0 to 100 %]                      | 16      | 0: Unsigned  | 9             | - 0: Read         | A             | A-ECG 0           | Т            |                                                                      |
| 8 🗹          | Max Level [0 to 100 %]                      | 16      | 0: Unsigned  | 10            | - 0: Read         | Α             | A-ECG 0           | Т            |                                                                      |
| 9 🖌          | Power On Level [0 to 100 %]                 | 16      | 0: Unsigned  | 11            | - 0: Read         | A             | A-ECG 0           | Т            |                                                                      |
| 10 🗹         | System Failure Level [0 to 100 %]           | 16      | 0: Unsigned  | 12            | - 0: Read         | Α             | A-ECG 0           | Т            |                                                                      |
| 11 🗹         | Fade Time [0 to 15]                         | 16      | 0: Unsigned  | 13            | - 0: Read         | A             | A-ECG 0           | Т            |                                                                      |
| 12 🗹         | Fade Rate [1 to 15]                         | 16      | 0: Unsigned  | 14            | - 0: Read         | Α             | A-ECG 0           | Т            |                                                                      |
| 13 🖌         | Arc Power Level [0 to 100 %]                | 16      | 0: Unsigned  | 15            | - 2: Read / Write | A             | A-ECG 0           | -            |                                                                      |
| 14 🗹         | Arc Power Off / On [0-Off; 1-100 %]         | 16      | 0: Unsigned  | 16            | - 2: Read / Write | Α             | A-ECG 0           |              |                                                                      |
| 15 🗹         | Step Up / Down [0-Step Down, 1-Step Up]     | 16      | 0: Unsigned  | 17            | - 2: Read / Write | A             | A-ECG 0           | -            |                                                                      |
| 16 🗹         | Recall Min Level [1-Recall Min Level]       | 16      | 0: Unsigned  | 18            | - 1: Trigger      | A             | A-ECG 0           |              |                                                                      |
| 17 🗹         | Recall Max Level [1-Recall Max Level]       | 16      | 0: Unsigned  | 19            | - 1: Trigger      | A             | A-ECG 0           | -            |                                                                      |
| 18 🗹         | Go to Scene [0 to 15]                       | 16      | 0: Unsigned  | 20            | - 2: Read / Write | A             | A-ECG 0           |              |                                                                      |
| 19 🗹         | Store Current Level as Scene [0 to 15]      | 16      | 0: Unsigned  | 21            | - 2: Read / Write | Α             | A-ECG 0           | -            |                                                                      |
| 20           | Clear/Remove Scene [0 to 15]                | 16      | 0: Unsigned  | 22            | - 2: Read / Write | A             | A-ECG 0           |              |                                                                      |
| 21           | Add to DALI Group [0 to 15]                 | 16      | 0: Unsigned  | 29            | - 2: Read / Write | А             | A-ECG 0           | -            |                                                                      |
| 22 🔽         | Remove from DALI Group [0 to 15]            | 16      | 0: Unsigned  | 30            | - 2: Read / Write | A             | A-ECG 0           |              |                                                                      |
| 23           | Set Fade Time [0 to 15]                     | 16      | 0: Unsigned  | 23            | - 2: Read / Write | А             | A-ECG 0           | -            |                                                                      |
| 24           | Set Fade Rate [1 to 15]                     | 16      | 0: Unsigned  | 24            | - 2: Read / Write | A             | A-ECG 0           |              |                                                                      |
| 25 🖌         | Set Min Level [0 to 100 %]                  | 16      | 0: Unsigned  | 25            | - 2: Read / Write | А             | A-ECG 0           | -            |                                                                      |
| ive signals: | 700 / -                                     |         |              |               |                   |               |                   |              | Hide Disabled signals Edit Columns Export AA Check tat               |
| Not Conne    | cted                                        | _       |              |               |                   |               |                   |              | BMS Protocol: Modbus Slave I Device Protocol: DALI I 2020/04/29 20:1 |

Figure 6.3 Intesis MAPS Signals tab

#### 6.2.5 Sending the configuration to Intesis

When the configuration is finished, follow the steps to program the gateway.

1.- Click on Project/*Save* button to save the project to the project folder on your hard disk (more information in Intesis MAPS User Manual).

2.- Go to the Receive/Send tab and select **Send** under send configuration, this would transfer the settings done in MAPs to the gateway. The process of file transmission can be monitored in the Intesis Communication Console window. Intesis will rebot automatically once the new configuration is loaded.

![](_page_31_Picture_9.jpeg)

| IBOX-MBS-DALLibmaps - Intesis MAPS - 1.1.3.2<br>Home Project Tools View Help                                                                                                    | 1 - 5 ×                           |
|----------------------------------------------------------------------------------------------------|-----------------------------------|
| ø 🔧 📰 🜌 📲                                                                                                    | Intesis MAPS                      |
| Connection Configuration Signals Receive / Send Diagnostic                                                                                                    |                                   |
| Send Send Configuration                                                                                                    |                                   |
| Receive Send the current configuration project on the Configuration Tool to your Gateway.<br>Please, check that the configuration tool and the Gateway are connected before<br>proceeding. |                                   |
| Send                                                                                                    |                                   |
|                                                                                                    |                                   |
|                                                                                                    |                                   |
|                                                                                                    |                                   |
|                                                                                                    |                                   |
|                                                                                                    |                                   |
|                                                                                                    |                                   |
|                                                                                                    |                                   |
|                                                                                                    |                                   |
|                                                                                                    |                                   |
|                                                                                                    |                                   |
|                                                                                                    |                                   |
| 😓 Not Connected BMS Protocol: Modbus Slave 🛙 Device Prot                                                                                                    | tocol: DALI 🛛 2020/04/29 20:14:03 |

Figure 6.4 Intesis MAPS Receive/Send tab

After any configuration change, do not forget to send the configuration file to the Intesis using the button "Send".

#### 6.2.6 Diagnostic

To help integrators in the commissioning tasks and troubleshooting, the Configuration Tool offers some specific tools and viewers.

To start using the diagnostic tools, you must be stablished connection with the Gateway.

The Diagnostic section is composed by two main parts: Tools and Viewers.

#### Tools

Use the tools section to check the current hardware status of the box, log communications into compressed files to be sent to the support, change the Diagnostic panels' view or send commands to the gateway.

• Viewers

In order to check the current status, viewer for the Internal and External protocols are available. It is also available a generic Console viewer for general information about communications and the gateway status. User can use a Signals Viewer to simulate the BMS behaviour or to check the current values in the system.

![](_page_32_Picture_14.jpeg)

## Intesis® Modbus Server – DALI

| ome Proiect Tools  | View Help     |                     |                  | IBOX-MBS-DALI.ibm                  | aps - Intesi | s MAPS - 1.1.3.2                        |             |                        |         | 1 - P        |
|--------------------|---------------|---------------------|------------------|------------------------------------|--------------|-----------------------------------------|-------------|------------------------|---------|--------------|
| ø                  | *             | =                   | 11 M             |                                    |              |                                         |             |                        | Interi  |              |
| Connection         | Configuration | Signals             | Receive / Send   | Diagnostic                         |              |                                         |             |                        | intesi  | SMAP         |
| ToolBox            |               |                     |                  |                                    |              |                                         |             |                        |         |              |
|                    |               |                     |                  |                                    |              |                                         |             |                        |         |              |
| Console            |               | Modbus Slave Viewer |                  | <ul> <li>Signals Viewer</li> </ul> |              |                                         |             |                        |         |              |
| ilear 🗹 AutoScroll | Ci            | ear 🗌 Comms 🗌 Deb   | oug 🗹 AutoScroll | Clear                              | Refresh      | Edit columns                            |             |                        |         |              |
|                    |               |                     |                  | # Modbus                           | DALI         | Description                             | Format      | Address ( Read / Write | Unit ID | Trig. / Poll |
|                    |               |                     |                  | 163                                |              | Arc Power Level [0 to 100 %]            | 0: Unsigned | 6400 2: Read / Write   | Group 0 | -            |
|                    |               |                     |                  | 164                                |              | Arc Power Off / On [0-Off; 1-100 %]     | 0: Unsigned | 6401 2: Read / Write   | Group 0 |              |
|                    |               |                     |                  | 165                                |              | Step Down / Up [0-Step Down, 1-Step Up] | 0: Unsigned | 6402 2: Read / Write   | Group 0 | -            |
|                    |               |                     |                  | 166                                |              | Recall Min Level [1-Recall Min Level]   | 0: Unsigned | 6403 1: Trigger        | Group 0 | 1.1          |
|                    |               |                     |                  | 167                                |              | Recall Max Level [1-Recall Max Level]   | 0: Unsigned | 6404 1: Trigger        | Group 0 | -            |
|                    |               |                     |                  | 168                                |              | Go to Scene [0 to 15]                   | 0: Unsigned | 6405 2: Read / Write   | Group 0 |              |
|                    |               |                     |                  | 169                                |              | Store Current Level as Scene [0 to 15]  | 0: Unsigned | 6406 2: Read / Write   | Group 0 | -            |
|                    |               |                     |                  | 170                                |              | Clear/Remove Scene [0 to 15]            | 0: Unsigned | 6407 2: Read / Write   | Group 0 |              |
|                    |               |                     |                  | 171                                |              | Set Fade Time [0 to 15]                 | 0: Unsigned | 6408 2: Read / Write   | Group 0 | -            |
|                    |               |                     |                  | 172                                |              | Set Fade Rate [1 to 15]                 | 0: Unsigned | 6409 2: Read / Write   | Group 0 |              |
|                    | t i           | DALI Viewer         |                  | <ul> <li>173</li> </ul>            |              | Set Min Level [0 to 100 %]              | 0: Unsigned | 6410 2: Read / Write   | Group 0 | -            |
|                    | C             | ear Comms Deb       | oug 🗹 AutoScroll | 174                                |              | Set Max Level [0 to 100 %]              | 0: Unsigned | 6411 2: Read / Write   | Group 0 |              |
|                    | _             |                     |                  | 175                                |              | Set Power-on Level Time [0 to 100 %]    | 0: Unsigned | 6412 2: Read / Write   | Group 0 | -            |
|                    |               |                     |                  | 176                                |              | Set System-failure Level [0 to 100 %]   | 0: Unsigned | 6413 2: Read / Write   | Group 0 | -            |
|                    |               |                     |                  | 178                                |              | Arc Power Level [0 to 100 %]            | 0: Unsigned | 6420 2: Read / Write   | Group 1 |              |
|                    |               |                     |                  | 179                                |              | Arc Power Off / On [0-Off; 1-100 %]     | 0: Unsigned | 6421 2: Read / Write   | Group 1 | -            |
|                    |               |                     |                  | 180                                |              | Step Down / Up [0-Step Down, 1-Step Up] | 0: Unsigned | 6422 2: Read / Write   | Group 1 |              |
|                    |               |                     |                  | 181                                |              | Recall Min Level [1-Recall Min Level]   | 0: Unsigned | 6423 1: Trigger        | Group 1 | -            |
|                    |               |                     |                  | 182                                |              | Recall Max Level [1-Recall Max Level]   | 0: Unsigned | 6424 1: Trigger        | Group 1 | -            |
|                    |               |                     |                  | 183                                |              | Go to Scene [0 to 15]                   | 0: Unsigned | 6425 2: Read / Write   | Group 1 | -            |
|                    |               |                     |                  | 184                                |              | Store Current Level as Scene [0 to 15]  | 0: Unsigned | 6426 2: Read / Write   | Group 1 |              |
|                    |               |                     |                  | 185                                |              | Clear/Remove Scene [0 to 15]            | 0: Unsigned | 6427 2: Read / Write   | Group 1 | -            |
|                    | Send          |                     |                  | <                                  |              |                                         | • · · ·     |                        |         |              |

#### Figure 6.5 Diagnostic

More information about the Diagnostic section can be found in Intesis MAPS user manual for Intesis Modbus Server Series.

### 6.3 Summary of Set-up procedure

- 1. Install Intesis MAPS on your laptop, use the setup program supplied for this and follow the instructions given by the Installation wizard.
- 2. Install Intesis in the desired installation site. Installation can be on DIN rail or on a stable not vibrating surface (DIN rail mounted inside a metallic industrial cabinet well ventilated and connected to ground is recommended).
- 3. Connect the communication cable coming from the Ethernet port of the Modbus TCP installation to the port marked as Ethernet Port of Intesis (More details in section 4).
- 4. Connect the communication cable coming from DALI network to the port marked as DALI of Intesis (More details in section 4).
- 5. Power up Intesis. The supply voltage should be any of the voltage range allowed (check section 0). Take care of the polarity of the supply voltage applied.

**WARNING!** In order to avoid earth loops that can damage Intesis and/or any other equipment connected to it, we strongly recommend the use of DC power supplies, floating or with the negative terminal connected to earth. **Never use a DC power supply with the positive terminal connected to earth**.

- 6. Connect the Ethernet cable from the laptop PC to the port marked as Ethernet of Intesis (More details in section 4).
- 7. Open Intesis MAPS, create a new project for Modbus and select the INMBSDAL064VV00-Template project.

![](_page_33_Picture_15.jpeg)

- 8. Modify the configuration as desired (See also annex A), save it and download the configuration file to Intesis as explained in section 6.2.5.
- 9. Visit the Diagnostic section, enable COMMS and check that there is communication activity, some TX frames and some other RX frames. This means that the communication with the Centralized Controller and Modbus client devices is OK. In case there is no communication activity between Intesis and the Centralized Controller and/or Modbus devices, check that those are operative: check the baud rate, the communication cable used to connect all devices and any other communication parameter.

| Home Project Tools | View Help          |           |                                                                                                    |                                                                                                    |                                                                                                    |   |
|--------------------|--------------------|-----------|----------------------------------------------------------------------------------------------------|----------------------------------------------------------------------------------------------------|----------------------------------------------------------------------------------------------------|---|
| Connection         | Configuration      | Signals   | Receive / Send                                                                                                    |                                                                                                    | Intesis MAPS                                                                                                    | 5 |
|                    | -                  | -         |                                                                                                    | 5                                                                                                    | -                                                                                                    | • |
| Console            | Modbus Slave Viewe | - Dahua - | Signals Viewer                                                                                                    |                                                                                                    | -                                                                                                    |   |
| Liear Send         | DALI Viewer        | nms Debug | Lear         Re           #         Modbus         C           163         164         165           166         166         166           167         168         169           170         171         172           173         174         175           175         176         5 | Acc Columns<br>DALI Description<br>Arc Power Lex<br>Arc Power Off<br>Step Down / U<br>Recall Min Lex<br>Recall Min Lex<br>Go to Scene [(<br>Store Current<br>Clear/Remove<br>Set Fade Time<br>Set Fade Time<br>Set Fade Rate<br>Set Min Level<br>Set Power-on<br>Set Sutem for | F         F           rel [0 to 100 %]         0           // On [0-Off; 1-100 %]         0           /p [0-Step Down, 1-Step Up]         0           rel [1-Recall Min Level]         0           vel [1-Recall Mix Level]         0           0 to 15]         0           Level as Scene [0 to 15]         0           [0 to 15]         0           [0 to 15]         0           [0 to 15]         0           [0 to 15]         0           [0 to 100 %]         0           Level Time [0 to 100 %]         0 | ~ |

Figure 6.6 Enable COMMS

![](_page_34_Picture_7.jpeg)

### 7 Electrical & Mechanical Features

![](_page_35_Picture_3.jpeg)

| Enclosure                                                        | Plastic, type PC (UL 94 V-0)<br>Net dimensions (dxwxh): 88x106x56 mm<br>Recommended space for installation (dxwxh): 130x115x100mm<br>Colour: Light Grey. RAL 7035                                  | Push Button              | See Status LEDs and Push buttons                                                                                                    |
|------------------------------------------------------------------|----------------------------------------------------------------------------------------------------|--------------------------|----------------------------------------------------------------------------------------------------|
| Mounting                                                         | Wall.<br>DIN rail EN60715 TH35.                                                                                                    | Operation<br>Temperature | 0°C to +50°C                                                                                                    |
| Terminal Wiring<br>(for power supply and<br>low-voltage signals) | Per terminal: solid wires or stranded wires (twisted or with ferrule)<br>1 core: 0.5mm <sup>2</sup> 2.5mm <sup>2</sup><br>2 cores: 0.5mm <sup>2</sup> 1.5mm <sup>2</sup><br>3 cores: not permitted | Operational<br>Humidity  | 5 to 95%, no condensation                                                                                                    |
|                                                                  |                                                                                                    | Protection               | IP20 (IEC60529)                                                                                                    |
| Power                                                            | 1 x Plug-in screw terminal block (3 poles)<br>Positive, Negative, Earth<br>24VDC/AC +/-10%<br>6W(250mA)                                                                                            | LED<br>Indicators        | 6 x On board LED indicators<br>1 x Power LED (Green)<br>1 x DALI (Yellow)<br>1 x RX (Green)<br>1 x TX (Yellow)<br>1 x Button A indicator<br>1 x Button B indicator |
| Ethernet                                                         | 1 x Ethernet 10/100 Mbps RJ45<br>2 x Ethernet LED: port link and activity                                                                                                    |                          |                                                                                                    |
| DALI                                                             | 1 x DALI port (Plug-in screw terminal block 2 poles)<br>1500VDC isolation from other communication ports<br>DALI guaranteed power: 235mA<br>DALI maximum power 250 mA<br>Voltage rating: 16VDC     |                          |                                                                                                    |

![](_page_35_Picture_6.jpeg)

### 8 Dimensions

![](_page_36_Figure_3.jpeg)

Recommended available space for its installation into a cabinet (wall or DIN rail mounting), with space enough for external connections

![](_page_36_Figure_5.jpeg)

100 mm (h)

![](_page_36_Picture_8.jpeg)

### Annex A – Quick setup and commissioning of a DALI network

This section provides a summary on commissioning a DALI channel using MAPS software tool. The process of commissioning involves:

- Scanning the existing ballasts (ECGs) and sensors (Input Devices) in the DALI network
- Identifying their physical location
- Obtaining or setting up device short addresses
- Obtaining or editing devices configuration parameters (pre-set levels, scenes, groups addressing...)

In that process, using MAPS, two workflows are possible for the commissioning:

- 1. "Device declaration first": First declaring or instantiating in MAPS the envisaged (planned) devices in the installation, setting up values for all their configuration parameters, and then scanning the network for existing devices. Process finalizes with assignation and download of planned configuration parameters (including short addresses) with existing devices in the installation.
- 2. "Existing devices scan first": Alternatively, and more common, it is possible to scan first the DALI network for existing devices, obtain their existing configuration (which will be default/factory if the devices are new), then change these parameters to match the desired ones (short address, pre-set levels, scenes...) and load the devices with the new configuration.

Typically, "Existing devices scan first" method will be used when all commissioning is done at the installation itself, as it starts with a DALI bus scan. "Device declaration first" allows to do some work in advance, defining the configuration parameters for the ballasts and sensors before accessing the actual installation. It is possible to understand the "Device declaration first" as a previous step that can (but not must) be done before effectively scanning the network for devices ("Existing devices scan first"), in order to advance configuration work (definition of pre-set levels, DALI groups, scene values, ...).

It is perfectly possible to mix the two methods. This is, configure a certain number of ballasts declaring them in MAPS ("Device declaration first"), and once at the installation, assign their parameters to existing ballasts and sensors. Whenever more devices are installed, they can be added by scanning them in the network ("Existing devices scan first") and changing its configuration parameters to match the desired ones (without previous instantiation of them in MAPS).

![](_page_37_Picture_14.jpeg)

### 1 Create project

You will need to create a new project, to do so, select 'Create New project' in MAPS start screen, and choose the 64 version of the template for this model.

| $\langle \rangle$                                                                                                    | New Project                                    |                              |                              |                                                                                   |                                                                                |   |
|----------------------------------------------------------------------------------------------------|------------------------------------------------|------------------------------|------------------------------|-----------------------------------------------------------------------------------|--------------------------------------------------------------------------------|---|
| News                                                                                                    | Select BMS Protocol                            |                              |                              |                                                                                   |                                                                                |   |
| Latest News and Updates                                                                                                    | -BACnet                                        |                              |                              | Home                                                                              | 3                                                                              |   |
| Start                                                                                                    | KN                                             |                              | AGU                          | Automation                                                                        | 1                                                                              |   |
| Create New Project                                                                                                    | CLUT L                                         |                              |                              |                                                                                   |                                                                                |   |
| Lood Darie d                                                                                                    | Select lemplate                                |                              |                              |                                                                                   |                                                                                |   |
| Load Project                                                                                                    | Order Code:                                    |                              |                              |                                                                                   |                                                                                |   |
| Get Project from Device                                                                                                    | Name                                           | BMS Protocol                 | Device Protocol              | Description                                                                       | Gateway Order Code                                                             |   |
| Update Gateway Firmware                                                                                                    | IBOX-MBS-BAC-Template                          | Modbus Slave                 | BACnet Client                | Intesis BACnet Client to Modbus Slave Ga                                          | IBMBSBACcccvvoo - INMBSBACcccvvoo                                              |   |
| han and Dealing the Committee Mark                                                                                                    | IBOX-MBS-DALI-128-Template                     | Modbus Slave                 | DALI                         | Intesis DALI to Modbus Slave Gateway                                              | IBMBSDAL128vvoo - INMBSDAL128vvoo                                              |   |
| Import Project From USB Host                                                                                                    | IBOX-MBS-DALI-64-Template                      | Modbus Slave                 | DALI                         | Intesis DALI to Modbus Slave Gateway                                              | IBMBSDAL064vvoo - INMBSDAL064vvoo                                              |   |
| Pecent                                                                                                    | IBOX-MBS-FJ-Template                           | Modbus Slave                 | Fujitsu VRF                  | Intesis Fujitsu AC to Modbus Slave Gatew                                          | IBMBSFGLCCCOVOO - INMBSFGLCCCOVOO                                              |   |
| Recent                                                                                                    | IBOX-MBS-HI-Template                           | Modbus Slave                 | Hitachi                      | Intesis Hitachi to Modbus Slave Gateway                                           | IBMBSHITCCCOvoo - INMBSHITCCCOvoo                                              |   |
| IBOX-MBS-OCPP                                                                                                    | IBOX-MBS-HS-Template                           | Modbus Slave                 | Hisense                      | Intesis Hisense to Modbus Slave Gateway                                           | IBMBSHIScccOvoo - INMBSHIScccOvoo                                              |   |
| 1001/1000 0000                                                                                                    | IBOX-MBS-IR-Template                           | Modbus Slave                 | IR                           | Intesis IR to Modbus Slave Gateway                                                | IN485UNI0011000                                                                |   |
| IBOX-MBS-OCPP                                                                                                    | IBOX-MBS-KNX-Template                          | Modbus Slave                 | KNX                          | Intesis KNX to Modbus Slave Gateway                                               | IBMBSKNXcccvvoo - INMBSKNXcccvvoo                                              |   |
| IBOX-MBS-OCPP                                                                                                    |                                                |                              |                              |                                                                                   |                                                                                |   |
| BAC-MBM with 1 MBS-1maps1_1_22_6_kol                                                                                                    | IBOX-MBS-MBUS-Template                         | Modbus Slave                 | M-Bus                        | Intesis M-Bus to Modbus Slave Gateway                                             | IBWB2WEBCCCAA00 - INWB2WEBCCCAA00                                              |   |
| BOX-MBS-OCPP<br>BAC-MBM with 1 MBS-1maps1_1_22_6_kol<br>BAC-MBM with 1 MBS-1maps1_1_22_6_IGL                                               | IBOX-MBS-MBUS-Template<br>IBOX-MBS-ME-Template | Modbus Slave<br>Modbus Slave | M-Bus<br>Mitsubishi Electric | Intesis M-Bus to Modbus Slave Gateway<br>Intesis Mitsubishi Electric AC to Modbus | IBMBSMIEBCCCVV00 - INMBSMIEBCCCVV00<br>IBMBSMITCCCCV00 - INMBSMITCCCCV00       |   |
| BOX-MBS-OCPP<br>BAC-MBM with 1 MBS-1maps1_1_22_6_kol<br>BAC-MBM with 1 MBS-1maps1_1_22_6_IGL<br>BAC-MBM with 1 MBS-1maps1_1_22_6           | IBOX-MBS-MBUS-Template<br>IBOX-MBS-ME-Template | Modbus Slave<br>Modbus Slave | M-Bus<br>Mitsubishi Electric | Intesis M-Bus to Modbus Slave Gateway<br>Intesis Mitsubishi Electric AC to Modbus | IBHBSMIEBECCVV00 - INMESMIEBECCVV00<br>IBHBSMITcccCv00 - INMESMITcccCv00       | , |
| BOX-MBS-OCPP<br>BAC-MBM with 1 MBS-1maps1_1_22_6_kol<br>BAC-MBM with 1 MBS-1maps1_1_22_6_lGL<br>BAC-MBM with 1 MBS-1maps1_1_22_6<br>Import | IBOX-MBS-MBUS-Template<br>IBOX-MBS-ME-Template | Modbus Slave<br>Modbus Slave | M-Bus<br>Mitsubishi Electric | Intesis M-Bus to Modbus Slave Gateway<br>Intesis Mitsubishi Electric AC to Modbus | IBMBSMEBCCCVV00 - INMBSMEBCCCVV00<br>IBMBSMITCCCCV00 - INMBSMITCCCCV00<br>Next | , |

Figure A.1 New project creation

### 2 Device declaration in project

Once new project has been created, DALI devices can be added to the configured project, without the need of scanning them in bus.

As mentioned above, this allows defining its configuration parameters (pre-set values, groups, scenes, ...) before having actual access to the installation.

To do so, go to the 'Configuration' tab of MAPS, and select the 'DALI' section, then select ECG node to add new ECG(s), or select the Input device node to add new Input devices.

![](_page_38_Picture_11.jpeg)

| Home Project Tools | View Help                                                                                                    |                                                                                                    |                           |              |                                                                     |
|--------------------|----------------------------------------------------------------------------------------------------|----------------------------------------------------------------------------------------------------|---------------------------|--------------|---------------------------------------------------------------------|
| Connection         | Configuration *                                                                                                    | Receive / Send                                                                                                    | - <b>W-</b><br>Diagnostic |              | Intesis MAPS                                                        |
| General            | DALI Commissioning                                                                                                    | oning                                                                                                    |                           |              |                                                                     |
| Modbus Slave       | DALI Commissioning DALI Commissioning DALI Configuration DALI Channel A DECG 1 - EMG DECG 2 - ED DECG 3 - EL DECG 4 - OTH DECG 4 - OTH | Add ECGs on Ch<br>Add ECG(s)<br>Scenes Management<br>Groups Management<br>Failure Signal<br>Update values on Init<br>Failsafe Configur<br>Failsafe Configur<br>Failsafe Operation<br>Ballast Failsafe Level | Iannel                    | p Failure' v |                                                                     |
| K Not Connected    |                                                                                                    |                                                                                                    |                           | BMS F        | rotocol: Modbus Slave 📱 Device Protocol: DALI 📱 11:52:32 2022/01/13 |

Figure A.2 Add new devices

With suitable DALI channel selected, enter in 'Add ECG(s)'/'Add Input device(s)' field the number of ECGs/Input devices to insert, and click button Add.

Number of desired devices will appear:

| Home Project Tools              | View Help                                                                                                    |                                                                   |                                                                                                    |                                                                                                 |                                    |   |                                                              |          |
|---------------------------------|----------------------------------------------------------------------------------------------------|-------------------------------------------------------------------|----------------------------------------------------------------------------------------------------|-------------------------------------------------------------------------------------------------|------------------------------------|---|--------------------------------------------------------------|----------|
| Connection                      | K<br>Configuration *                                                                                                    | Signals                                                           | Receive / Send                                                                                      | <b>W</b> -<br>Diagnostic                                                                        |                                    |   | Intesis MA                                                   | APS      |
| General<br>Modbus Slave<br>DALI | DALI Commissioning<br>DALI Configuration<br>DALI Configuration<br>DALI Configuration<br>DALI Configuration<br>Configuration<br>DALI Configuration<br>Configuration<br>Configuration | 9<br>Commis<br>16<br>20<br>H<br>H<br>:e 0<br>:e 1<br>:e 2<br>:e 3 | Add Input Devi<br>Instance update va<br>Add Input Devices<br>Input Devices Jan<br>Input Devices Man | rice on Channel<br>slue mode (*) Instan<br>s) (4 (*)<br>Application Controller<br>nagement Edit | ce Event O Instance Polling O Both | h |                                                              |          |
| 🔨 Not Connected                 |                                                                                                    |                                                                   |                                                                                                    |                                                                                                 |                                    |   | BMS Protocol: Modbus Slave Device Protocol: DALI 11:56:00 20 | 22/01/13 |

Figure A.3 Adding new Input devices

If too many devices have been added, they can be deleted by selecting them, and pressing button 'Delete ECG(s)'. Multiple selection is also possible.

![](_page_39_Picture_10.jpeg)

| Home Project Tools      | View Help          |                                                                                |                                                                                                    |                                               |          |                   |                          |                                  |
|-------------------------|--------------------|--------------------------------------------------------------------------------|----------------------------------------------------------------------------------------------------|-----------------------------------------------|----------|-------------------|--------------------------|----------------------------------|
| Connection              | Configuration *    | Signals                                                                        | Receive / Send                                                                                                    | <b>₩-</b><br>Diagnostic                       |          |                   |                          | Intesis MAPS                     |
| General<br>Modbus Slave | DALI Commissioni   | Commission                                                                     | ing                                                                                                    |                                               |          |                   |                          |                                  |
| DALI                    | DALI Configuration | n<br>EMG<br>LED<br>FL<br>OTH<br>es<br>vvice 0<br>vvice 1<br>vvice 2<br>vvice 3 | Input Device Par<br>Input Device Name<br>Short Address<br>Input Device Inst<br>Add Instance(s)<br>Delete Input Device(s<br>Clone Input Device<br>Copy Input Device | ameters<br>-<br>ances<br>1 2<br>0 Dete<br>Cor | Add<br>• |                   |                          |                                  |
| K Not Connected         |                    |                                                                                |                                                                                                    |                                               |          | BMS Protocol: Mod | ous Slave 📕 Device Proto | ocol: DALI 📕 11:58:06 2022/01/13 |

#### Figure **A.4** Deleting devices

Finally, for all devices in configuration, you will need to define:

- For ECGs:
  - **ECG Name** (optional): Name to ease its identification in the network
  - **Device type**: It's important that this field is suitably chosen and according to existing ballast in the network (device type 0: Fluorescent Light, device type 1: Emergency Light, device type 6: LED module or 'Other' (default) if none of the above matches the device type).
  - **Committable ECG Parameters**: This includes all pre-set values for the ballasts (min level, max level, power on level, etc), as well as group assignation and scene configuration.
- For Input Devices:
  - o Input device name (optional): Name to ease its identification in the network.
  - Add required Instances: Each input device can include up to 10 different instance types (i.e. instance type 1: Push Buttons, 2: Absolute Input, 3: Occupancy sensor, or 4: Light sensor)

![](_page_40_Picture_12.jpeg)

**Remember** that any changes done in the DALI parameters (Min/max level, fade, groups, scenes, input devices, etc.) required that you send them to the DALI devices thought the commissioning/set all option

![](_page_40_Picture_15.jpeg)

| Home Project Tools | View Help                                            |               |                                   |                        |                    |                                       |                             |
|--------------------|------------------------------------------------------|---------------|-----------------------------------|------------------------|--------------------|---------------------------------------|-----------------------------|
| ø                  | *                                                    |               | 1                                 |                        |                    |                                       | Intesis MAPS                |
| Connection         | Configuration *                                      | Signals Rec   | Bive / Send                       | Diagnost               | IC                 |                                       |                             |
| General            | DALI Commissioning                                   |               |                                   |                        |                    |                                       |                             |
| Modbus Slave       | DALI Commissioning                                   | Commissioning | Note: DALI comm                   | nissioning requi       | ired to apply chan | ges                                   |                             |
| DALI               | DALI Configuration                                   |               |                                   |                        |                    |                                       |                             |
|                    | ECG<br>ECG<br>ECG<br>ECG 1 - EMG                     |               | ECG Identification                | ECG 2                  |                    | Device Type                           | 6: LED Modules v            |
|                    | — ✓ ECG 2 - EEU<br>— ✓ ECG 3 - FL<br>— ✓ ECG 4 - OTH |               | Common ECG Par                    | rameters               |                    | LED Modules                           |                             |
|                    | Sensors                                              |               | Phys. Min Level<br>Min Level      | 0.00                   | %                  | Dimming Curve<br>Fast Fade Time Range | Logarithmic V<br>1: 25 V ms |
|                    | i—[⊻] Sensor I                                       |               | Max Level<br>Power On Level       | 100.00 ÷               | %                  | Min Fast Fade Time                    | 0 ms                        |
|                    |                                                      |               | System Fail Level<br>Fade Time    | 100.00 🜩<br>0: Exten 🗸 | % 🗌 Disabled       |                                       |                             |
|                    |                                                      |               | Fade Rate<br>Groups Configuration | 7:44.7 v               | steps              |                                       |                             |
|                    |                                                      |               | Scenes Configuration              | Scenes                 |                    |                                       |                             |
|                    |                                                      |               | Delete ECG(s)                     | Delete ECG             |                    |                                       |                             |
|                    |                                                      |               | Clone ECG                         | Clone                  |                    |                                       |                             |
|                    |                                                      | 4             |                                   |                        |                    |                                       | >                           |

Figure A.5 Commissioning required after changing any Device parameter

### 3 Scan and commissioning of devices

First you need to get MAPS connected to the Intesis device. To do so, go to 'Connection' tab of MAPS. There, Select your device from the list of scanned devices.

| Home Project Tools  | View Help            |                        |                |            |                                                                         |
|---------------------|----------------------|------------------------|----------------|------------|-------------------------------------------------------------------------|
| Connection          | K<br>Configuration * | Signals                | Receive / Senc | Diagnostic | Intesis MAPS                                                            |
| Connection Param    | ieters               |                        |                |            |                                                                         |
| Connection Type     | • IP                 |                        |                |            |                                                                         |
|                     | USB Port             |                        |                |            |                                                                         |
| Discovered Gateways |                      | Description            | Value          |            |                                                                         |
|                     |                      | Gateway Name           | -              |            |                                                                         |
|                     |                      | Serial Number          | -              |            |                                                                         |
|                     |                      | Application Name       | -              |            |                                                                         |
|                     |                      | License                | -              |            |                                                                         |
|                     |                      | License Comments       | -              |            |                                                                         |
|                     |                      | Version                | -              |            |                                                                         |
|                     |                      | Config file name       | -              |            |                                                                         |
|                     |                      | MAC Address            | -              |            |                                                                         |
|                     |                      | IP Address             |                |            |                                                                         |
|                     |                      | Netmask                | -              |            |                                                                         |
|                     |                      | Gateway                | -              |            |                                                                         |
|                     |                      | DHCP                   | -              |            |                                                                         |
|                     |                      | Current Date Time      | -              |            |                                                                         |
|                     |                      | Gateway Operating Time | -              |            |                                                                         |
|                     |                      |                        |                |            |                                                                         |
|                     | Refresh              |                        |                |            |                                                                         |
| Gateway IP : Port   | COM10                | Disconnect             | Connect Pwd:   | •••••      | <u> </u>                                                                |
|                     |                      |                        |                |            |                                                                         |
| 😓 Not Connected     |                      |                        |                | В          | MS Protocol: Modbus Slave I Device Protocol: DALI I 08:47:53 2021/11/25 |

Figure A.6 Connecting MAPS to the Intesis

![](_page_41_Picture_9.jpeg)

Finally, click on button 'Connect' in order to establish connection. Bar at the bottom in MAPS main window will become green, switching from 'Not Connected' to 'Connected'.

Now go back to 'Configuration' tab of MAPS, and click on button 'Commissioning':

| Home Project Tools                             | View Help                                                                                                    |                           |                              |              |
|------------------------------------------------|----------------------------------------------------------------------------------------------------|---------------------------|------------------------------|--------------|
| Connection                                     | Configuration * Signals                                                                                                    | Receive / Send Diagnostic | :                            | Intesis MAPS |
| Connection<br>General<br>BACnet Server<br>DALI | Configuration *     Signals       DALI Commissioning     Commission       DALI Configuration     Commission       DALI Configuration     ECG       P ECG     ECG       ECG - EMG     ECG - ELD       ECG 2 - FL     ECG 3 - OTH       Input Devices     Input Device       D D - INS 0 - PB     D 0 - INS 1 - AI       D D - INS 1 - AI     D 0 - INS 2 - OCC       D 10 - INS 2 - UGHT     Input Device 1       Input Device 3     Input Device 3 | Receive / Send Diagnostic | :hannel A<br>Enabled<br>T ms |              |

![](_page_42_Figure_5.jpeg)

#### Commissioning window will appear:

|                                                                                                    |                                                                                             |                                                                                                    |                                                                                                    |              |                                                                                                    |                                                                                                    | DAL                  | I Commissioning                                                                                |      |          |        |      |                       |
|----------------------------------------------------------------------------------------------------|---------------------------------------------------------------------------------------------|----------------------------------------------------------------------------------------------------|----------------------------------------------------------------------------------------------------|--------------|----------------------------------------------------------------------------------------------------|----------------------------------------------------------------------------------------------------|----------------------|------------------------------------------------------------------------------------------------|------|----------|--------|------|-----------------------|
| Channel A Co                                                                                                    | ommission                                                                                   | vina                                                                                                    |                                                                                                    |              |                                                                                                    |                                                                                                    |                      |                                                                                                |      |          |        |      |                       |
| Configuration                                                                                                    |                                                                                             | C Control Davis                                                                                                    | ere 🖉 Per                                                                                              |              |                                                                                                    |                                                                                                    |                      |                                                                                                |      |          |        |      |                       |
| Configuration                                                                                                    |                                                                                             |                                                                                                    |                                                                                                    | in           |                                                                                                    |                                                                                                    |                      |                                                                                                |      |          |        |      |                       |
| Configured ECG                                                                                                    |                                                                                             |                                                                                                    |                                                                                                    |              |                                                                                                    |                                                                                                    | ECG: 4               |                                                                                                | DALI | Vetwork  |        |      | Found ECG: 0 Instance |
| Name                                                                                                    | Addr                                                                                        | Туре                                                                                                    | Get Cfg                                                                                                | Set Cfg      | Wink                                                                                                    | Status                                                                                                    |                      | Set All                                                                                        | Addr | Rnd Addr | Device | Туре | Wink/Iden             |
| ECG 1                                                                                                    | na                                                                                          | 1: Emergency                                                                                                    | -                                                                                                    |              | -                                                                                                    |                                                                                                    |                      | Cablell                                                                                        |      |          |        |      |                       |
| ECG 2                                                                                                    | na                                                                                          | 6: LED                                                                                                    | -                                                                                                    |              | -                                                                                                    |                                                                                                    |                      | Get All                                                                                        |      |          |        |      |                       |
|                                                                                                    |                                                                                             | 0: Fluorescent                                                                                                    |                                                                                                    | -            | -                                                                                                    |                                                                                                    |                      | Check Status                                                                                   |      |          |        |      |                       |
| ECG 3                                                                                                    | 1 Id                                                                                        |                                                                                                    |                                                                                                    |              |                                                                                                    |                                                                                                    |                      |                                                                                                |      |          |        |      |                       |
| ECG 3<br>ECG 4                                                                                                    | na                                                                                          | Other                                                                                                    | -                                                                                                    | -            | -                                                                                                    |                                                                                                    |                      |                                                                                                |      |          |        |      |                       |
| ECG 3<br>ECG 4                                                                                                    | na                                                                                          | Other                                                                                                    | -                                                                                                    | -            |                                                                                                    |                                                                                                    |                      | <<                                                                                             |      |          |        |      |                       |
| ECG 3<br>ECG 4                                                                                                    | na                                                                                          | Other                                                                                                    |                                                                                                    |              | -                                                                                                    |                                                                                                    | _                    | ->                                                                                             |      |          |        |      |                       |
| ECG 3<br>ECG 4                                                                                                    | na                                                                                          | Other                                                                                                    | -                                                                                                    | -            |                                                                                                    |                                                                                                    |                      | <<<br>->                                                                                       |      |          |        |      |                       |
| ECG 3<br>ECG 4                                                                                                    | na                                                                                          | Other                                                                                                    | -                                                                                                    |              | -                                                                                                    | t Devices: 4 / In                                                                                                    | stances: 9           | <<<br>->                                                                                       |      |          |        |      |                       |
| ECG 3<br>ECG 4<br>Configured Insta<br>Name                                                                                                    | ances<br>Addr                                                                               | Other                                                                                                    | Get Cfg                                                                                                | -<br>Set Cfg | -<br>Inpu<br>Identify                                                                                                    | t Devices: 4 / In:<br>Calibration                                                                                                | stances: 9<br>Status | <<<br>->                                                                                       |      |          |        |      |                       |
| ECG 3<br>ECG 4<br>Configured Insta<br>Name<br>ID 0 - INS 0                                                                                                    | ances<br>Addr                                                                               | Other<br>Type<br>1: Push button                                                                                                    | Get Cfg                                                                                                | -<br>Set Cfg | -<br>Inpu<br>Identify                                                                                                    | t Devices: 4 / In:<br>Calibration                                                                                                | stances: 9<br>Status | <<<br>->                                                                                       |      |          |        |      |                       |
| ECG 3<br>ECG 4<br>Configured Insta<br>Name<br>ID 0 - INS 0<br>ID 0 - INS 1                                                                                                 | ances<br>Addr<br>na<br>na                                                                   | Other<br>Type<br>1: Push button<br>1: Push button                                                                                                    | Get Cfg                                                                                                | Set Cfg      | Inpu<br>Identify                                                                                                    | t Devices: 4 / In:<br>Calibration                                                                                                | stances: 9<br>Status | < <                                                                                            |      |          |        |      |                       |
| ECG 3<br>ECG 4<br>Configured Insta<br>Name<br>ID 0 - INS 0<br>ID 0 - INS 1<br>ID 0 - INS 1<br>ID 0 - INS 2                                                                 | ances<br>Addr<br>na<br>na<br>na<br>na                                                       | Other<br>Type<br>1: Push button<br>1: Push button<br>1: Push button                                                                                               | Get Cfg                                                                                                | Set Cfg      | Inpu<br>Identify                                                                                                    | t Devices: 4 / In:<br>Calibration                                                                                                | stances: 9<br>Status | << -> Set All Get All                                                                          |      |          |        |      |                       |
| ECG 3<br>ECG 4<br>Configured Insta<br>Name<br>ID 0 - INS 0<br>ID 0 - INS 1<br>ID 0 - INS 1<br>ID 0 - INS 2<br>ID 0 - INS 3                                                 | ances<br>Addr<br>na<br>na<br>na<br>na<br>na<br>na                                           | Other<br>Type<br>1: Push button<br>1: Push button<br>1: Push button<br>1: Push button                                                                             | Get Cfg                                                                                                | Set Cfg      | Inpu<br>Identify                                                                                                    | t Devices: 4 / In:<br>Calibration                                                                                                | stances: 9<br>Status | << .> .> Set All Get All                                                                       |      |          |        |      |                       |
| ECG 3<br>ECG 4<br>Name<br>ID 0 - INS 0<br>ID 0 - INS 0<br>ID 0 - INS 2<br>ID 0 - INS 3<br>ID 0 - INS 4                                                                     | Addr<br>na<br>na<br>na<br>na<br>na<br>na<br>na<br>na<br>na                                  | Other<br>Type<br>1: Push button<br>1: Push button<br>1: Push button<br>1: Push button<br>1: Push button                                                           | Get Cfg                                                                                                | Set Cfg      | Inpu<br>Identify                                                                                                    | t Devices: 4 / In:<br>Calibration                                                                                                | stances: 9<br>Status | < <<br>-><br>Set All<br>Get All<br>Check Status                                                |      |          |        |      |                       |
| ECG 3<br>ECG 4<br>Name<br>ID 0 - INS 0<br>ID 0 - INS 1<br>ID 0 - INS 2<br>ID 0 - INS 3<br>ID 0 - INS 4<br>ID 0 - INS 4                                                     | ances<br>Addr<br>na<br>na<br>na<br>na<br>na<br>na<br>na<br>na<br>na                         | Other<br>Type<br>1: Push button<br>1: Push button<br>1: Push button<br>1: Push button<br>1: Push button<br>1: Push button                                         | Get Cfg                                                                                                | Set Cfg      | Inpu<br>Identify                                                                                                    | t Devices: 4 / In:<br>Calibration                                                                                                | stances: 9 Status    | < <<br>-><br>Set All<br>Get All<br>Check Status                                                |      |          |        |      |                       |
| ECG 3<br>ECG 4<br>Configured Insta<br>Name<br>ID 0 - INS 0<br>ID 0 - INS 1<br>ID 0 - INS 2<br>ID 0 - INS 3<br>ID 0 - INS 4<br>ID 0 - INS 4<br>ID 0 - INS 5<br>ID 1 - INS 0 | ances<br>Addr<br>na<br>na<br>na<br>na<br>na<br>na<br>na<br>na<br>na<br>na<br>na             | Other Type I: Push button I: Push button I: Push button I: Push button I: Push button I: Push button I: Push button 2: Absolute Input                             | Get Cfg                                                                                                | Set Cfg      | Inpu<br>Identify<br>I Identify<br>I Identi                                                                                                    | t Devices: 4 / In:<br>Calibration                                                                                                | stances: 9<br>Status | < < <li>-&gt;         Set All           Get All           Check Status           &lt;&lt;</li> |      |          |        |      |                       |
| ECG 3<br>ECG 4<br>Configured Insta<br>Name<br>ID 0 - INS 0<br>ID 0 - INS 1<br>ID 0 - INS 3<br>ID 0 - INS 3<br>ID 0 - INS 4<br>ID 0 - INS 5<br>ID 1 - INS 0<br>ID 2 - INS 0 | Ances<br>Addr<br>na<br>na<br>na<br>na<br>na<br>na<br>na<br>na<br>na<br>na<br>na<br>na<br>na | Other Type I: Push button I: Push button I: Push button I: Push button I: Push button I: Push button I: Push button I: Push button 2: Absolute Input 3: Occupancy | Get Cfg<br>-<br>-<br>-<br>-<br>-<br>-<br>-<br>-<br>-<br>-<br>-<br>-<br>-<br>-<br>-<br>-<br>-<br>-<br>- | Set Cfg      | Inpu<br>Identify<br>Control<br>Control | t Devices: 4 / In:<br>Calibration<br>-<br>-<br>-<br>-<br>-<br>-<br>-<br>-<br>-<br>-<br>-<br>-<br>-<br>-<br>-<br>-<br>-<br>-<br>- | stances: 9 Status    | <<<br>Set All<br>Get All<br>Check Status<br><<                                                 |      |          |        |      |                       |

![](_page_42_Figure_8.jpeg)

If devices have been added to the configuration (see previous section 'Device declaration in project') a list of ballasts will appear in Configured ECG and a list of instances will appear in Configured Instances.

There is also a 'DALI network' area that will show DALI scan results, empty by now.

In order to start a DALI network scan, select suitable DALI channel (if applicable) and then click on button 'Scan':

|                                                                                                    |                                                                                              |                                                                                                    |                                                                          |                                                                                              |                                                                                                    |                                                                                                    | UALI                | Commissionin                                               | y      |          |        |      |                        |
|----------------------------------------------------------------------------------------------------|----------------------------------------------------------------------------------------------|----------------------------------------------------------------------------------------------------|--------------------------------------------------------------------------|----------------------------------------------------------------------------------------------|----------------------------------------------------------------------------------------------------|----------------------------------------------------------------------------------------------------|---------------------|------------------------------------------------------------|--------|----------|--------|------|------------------------|
| Channel A C                                                                                                    | Commissior                                                                                   | ning                                                                                                    |                                                                          |                                                                                              |                                                                                                    |                                                                                                    |                     |                                                            |        |          |        |      |                        |
| Select Channe                                                                                                    | el for commissi                                                                              | oning Port A                                                                                                    |                                                                          | ~ Ca                                                                                         | onfiguration                                                                                                    | n Mode 🔘 ECC                                                                                             | G 🔿 Con             | trol Devices 💿                                             | Both   |          |        |      |                        |
| Configured ECG                                                                                                    | G                                                                                            |                                                                                                    |                                                                          |                                                                                              |                                                                                                    |                                                                                                    | ECG: 4              |                                                            | DALI N | etwork   |        |      | Found ECG: 0 Instances |
| Name                                                                                                    | Addr                                                                                         | Туре                                                                                                    | Get Cfg                                                                  | Set Cfg                                                                                      | Wink                                                                                                    | Status                                                                                                   |                     | Set All                                                    | Addr   | Rnd Addr | Device | Туре | Wink/Identif           |
| A-ECG 0                                                                                                    | na                                                                                           | 1: Emergency                                                                                                    |                                                                          |                                                                                              |                                                                                                    |                                                                                                    |                     | C                                                          |        |          |        |      |                        |
| A-ECG 1                                                                                                    | na                                                                                           | 6: LED                                                                                                    | -                                                                        |                                                                                              |                                                                                                    |                                                                                                    |                     | Get All                                                    |        |          |        |      |                        |
| A-ECG 2                                                                                                    | na                                                                                           | 0: Fluorescent                                                                                                    | -                                                                        | -                                                                                            |                                                                                                    |                                                                                                    |                     | Check Status                                               |        |          |        |      |                        |
| N ECG 2                                                                                                    | na                                                                                           | Other                                                                                                    | -                                                                        | -                                                                                            | -                                                                                                    |                                                                                                    |                     |                                                            |        |          |        |      |                        |
| NECG 3                                                                                                    |                                                                                              |                                                                                                    |                                                                          |                                                                                              |                                                                                                    |                                                                                                    |                     |                                                            |        |          |        |      |                        |
| A-ECG 3                                                                                                    |                                                                                              |                                                                                                    |                                                                          |                                                                                              |                                                                                                    |                                                                                                    |                     |                                                            |        |          |        |      |                        |
| A-ECG 3                                                                                                    |                                                                                              |                                                                                                    |                                                                          |                                                                                              |                                                                                                    |                                                                                                    |                     | ->                                                         |        |          |        |      |                        |
| NECU 3                                                                                                    |                                                                                              |                                                                                                    |                                                                          |                                                                                              |                                                                                                    |                                                                                                    |                     | ->                                                         |        |          |        |      |                        |
| Configured Inst                                                                                                    | tances                                                                                       |                                                                                                    |                                                                          |                                                                                              | Inpu                                                                                                    | t Devices: 4 / Inst                                                                                      | tances: 9           | ->                                                         |        |          |        |      |                        |
| Configured Inst                                                                                                    | tances Addr                                                                                  | Туре                                                                                                    | Get Cfg                                                                  | Set Cfg                                                                                      | Inpu                                                                                                    | t Devices: 4 / Inst<br>Calibration                                                                       | tances: 9<br>Status | ->                                                         |        |          |        |      |                        |
| Configured Inst<br>Name<br>ID 0 - INS 0                                                                                                    | tances<br>Addr<br>na                                                                         | Type<br>1: Push button                                                                                                    | Get Cfg                                                                  | Set Cfg                                                                                      | Input<br>Identify                                                                                                | t Devices: 4 / Inst<br>Calibration                                                                       | tances: 9<br>Status | **                                                         |        |          |        |      |                        |
| Configured Inst<br>Name<br>ID 0 - INS 0<br>ID 0 - INS 1                                                                                                    | tances<br>Addr<br>na<br>na                                                                   | Type<br>1: Push button<br>1: Push button                                                                                                    | Get Cfg                                                                  | Set Cfg                                                                                      | Input<br>Identify<br>-                                                                                           | t Devices: 4 / Inst<br>Calibration<br>-<br>-                                                             | tances: 9<br>Status | -><br><-<br>Set All                                        |        |          |        |      |                        |
| Configured Inst<br>Name<br>ID 0 - INS 0<br>ID 0 - INS 1<br>ID 0 - INS 2                                                                                                 | tances<br>Addr<br>na<br>na<br>na                                                             | Type<br>1: Push button<br>1: Push button<br>1: Push button                                                                                               | Get Cfg<br>-<br>-                                                        | Set Cfg<br>-<br>-                                                                            | Input<br>Identify<br>-<br>-                                                                                      | t Devices: 4 / Inst<br>Calibration<br>-<br>-<br>-                                                        | tances: 9<br>Status | -><br><-<br>Set All<br>Get All                             |        |          |        |      |                        |
| Configured Inst<br>Name<br>ID 0 - INS 0<br>ID 0 - INS 1<br>ID 0 - INS 2<br>ID 0 - INS 3                                                                                 | tances<br>Addr<br>na<br>na<br>na<br>na<br>na                                                 | Type<br>1: Push button<br>1: Push button<br>1: Push button<br>1: Push button                                                                             | Get Cfg<br>-<br>-<br>-                                                   | Set Cfg<br>-<br>-<br>-                                                                       | Input<br>Identify<br>-<br>-                                                                                      | t Devices: 4 / Inst<br>Calibration<br>-<br>-<br>-<br>-                                                   | tances: 9<br>Status | -><br><-<br>Set All<br>Get All                             |        |          |        |      |                        |
| Configured Inst<br>Name<br>ID 0 - INS 0<br>ID 0 - INS 1<br>ID 0 - INS 2<br>ID 0 - INS 3<br>ID 0 - INS 4                                                                 | tances<br>Addr<br>na<br>na<br>na<br>na<br>na<br>na                                           | Type<br>1: Push button<br>1: Push button<br>1: Push button<br>1: Push button                                                                             | Get Cfg<br>-<br>-<br>-<br>-<br>-                                         | Set Cfg<br>-<br>-<br>-<br>-<br>-<br>-                                                        | Input<br>Identify<br>-<br>-<br>-<br>-                                                                            | t Devices: 4 / Inst<br>Calibration<br>-<br>-<br>-<br>-                                                   | tances: 9<br>Status | -><br><-<br>Set All<br>Get All<br>Check Status             |        |          |        |      |                        |
| Configured Inst<br>Name<br>ID 0 - INS 0<br>ID 0 - INS 1<br>ID 0 - INS 2<br>ID 0 - INS 3<br>ID 0 - INS 4<br>ID 0 - INS 5                                                 | Addr<br>Addr<br>na<br>na<br>na<br>na<br>na<br>na<br>na<br>na                                 | Type<br>1: Push button<br>1: Push button<br>1: Push button<br>1: Push button<br>1: Push button<br>2: Absolute Input                                      | Get Cfg<br>-<br>-<br>-<br>-<br>-<br>-<br>-<br>-<br>-<br>-<br>-<br>-<br>- | Set Cfg<br>-<br>-<br>-<br>-<br>-<br>-<br>-<br>-<br>-<br>-<br>-<br>-<br>-<br>-                | Input<br>Identify<br>-<br>-<br>-<br>-<br>-<br>-<br>-<br>-<br>-<br>-<br>-<br>-<br>-<br>-                          | t Devices: 4 / Inst<br>Calibration<br>-<br>-<br>-<br>-<br>-<br>-<br>-<br>-<br>-<br>-<br>-                | tances: 9<br>Status | -><br><-<br>Set All<br>Get All<br>Check Status             |        |          |        |      |                        |
| Configured Inst<br>Name<br>ID 0 - INS 0<br>ID 0 - INS 1<br>ID 0 - INS 2<br>ID 0 - INS 3<br>ID 0 - INS 4<br>ID 0 - INS 5<br>ID 0 - INS 5<br>ID 1 - INS 0                 | tances<br>Addr<br>na<br>na<br>na<br>na<br>na<br>na<br>na<br>na<br>na<br>na<br>na<br>na<br>na | Type<br>1: Push button<br>1: Push button<br>1: Push button<br>1: Push button<br>1: Push button<br>2: Absolute Input<br>2: Absolute Input                 | Get Cfg                                                                  | Set Cfg<br>-<br>-<br>-<br>-<br>-<br>-<br>-<br>-<br>-<br>-<br>-                               | Input<br>Identify<br>-<br>-<br>-<br>-<br>-<br>-<br>-<br>-<br>-<br>-<br>-<br>-<br>-<br>-<br>-<br>-<br>-<br>-<br>- | t Devices: 4 / Inst<br>Calibration<br>-<br>-<br>-<br>-<br>-<br>-<br>-<br>-                               | tances: 9 Status    | -><br><-<br>Set All<br>Get All<br>Check Status<br><<       |        |          |        |      |                        |
| Configured Inst<br>Name<br>ID 0 - INS 0<br>ID 0 - INS 1<br>ID 0 - INS 2<br>ID 0 - INS 3<br>ID 0 - INS 4<br>ID 0 - INS 4<br>ID 0 - INS 5<br>ID 1 - INS 0<br>ID 2 - INS 0 | tances<br>Addr<br>na<br>na<br>na<br>na<br>na<br>na<br>na<br>na<br>na<br>na                   | Type<br>1: Push button<br>1: Push button<br>1: Push button<br>1: Push button<br>1: Push button<br>2: Absolute Input<br>2: Absolute Input<br>3: Occupancy | Get Cfg                                                                  | Set Cfg<br>-<br>-<br>-<br>-<br>-<br>-<br>-<br>-<br>-<br>-<br>-<br>-<br>-<br>-<br>-<br>-<br>- | Input<br>Identify<br>-<br>-<br>-<br>-<br>-<br>-<br>-<br>-<br>-<br>-<br>-<br>-<br>-<br>-                          | t Devices: 4 / Inst<br>Calibration<br>-<br>-<br>-<br>-<br>-<br>-<br>-<br>-<br>-<br>-<br>-<br>-<br>-<br>- | tances: 9<br>Status | -><br><-<br>Set All<br>Get All<br>Check Status<br><<<br>-> |        |          |        |      |                        |

Figure A.9 Starting DALI scan process

Discovered devices will appear in the 'DALI Network' area as soon as they are scanned. Network scan might take from several seconds up to a few minutes, depending on number of devices to scan.

Field 'Addr' in list of 'DALI Network' will indicate 'na' if device has no associated group address (typical for new devices/factory settings) or a 0..63 value for its short address if device has already been given a short address.

|                  |           |                   |           |         |          |                  | DAL        | I Commissionin | g    |          |              |                   |               |                |
|------------------|-----------|-------------------|-----------|---------|----------|------------------|------------|----------------|------|----------|--------------|-------------------|---------------|----------------|
| Channel A C      | ommissior | ning              |           |         |          |                  |            |                |      |          |              |                   |               |                |
| Configuration    | Mode 🔿 EC | G 🔿 Control Devi  | ces 💿 Bot | th      |          |                  |            |                |      |          |              |                   |               |                |
| Configured ECG   |           |                   |           |         |          |                  | ECG: 3     |                | DALI | Network  |              |                   | Found ECO     | 5: 1 Instance: |
| Name             | Addr      | Туре              | Get Cfg   | Set Cfg | Wink     | Status           |            | Set All        | Addr | Rnd Addr | Device       | Туре              |               | Wink/Iden      |
| ECG 2            | na        | 6: LED            |           |         | •        |                  |            |                | 0    | E4BD84   | ECG          | 6: LED            |               | Wink           |
| ECG 2 0          | na        | 6: LED            |           |         |          |                  |            | Get All        | 0    | 6D0271   | Input Device | 1: Push button    |               | Identify       |
| ECG 2 1          | na        | 6: LED            |           |         |          |                  |            | Check Status   | 0    | 6D0271   | Input Device | Unkwnown          |               | Identify       |
|                  |           |                   |           |         |          |                  |            |                | 0    | 6D0271   | Input Device | 2: Absolute Input |               | Identify       |
|                  |           |                   |           |         |          |                  |            | <<             | 0    | 6D0271   | Input Device | 1: Push button    |               | Identify       |
|                  |           |                   |           |         |          |                  |            | ->             | 0    | 6D0271   | Input Device | 1: Push button    |               | Identify       |
|                  |           |                   |           |         |          |                  |            |                | 0    | 6D0271   | Input Device | 1: Push button    |               | Identify       |
|                  |           |                   |           |         |          |                  |            | <-             | 0    | 6D0271   | Input Device | 1: Push button    |               | Identify       |
| Configured Insta | ances     |                   |           |         | Input    | Devices: 4 / Ins | tances: 25 |                | 0    | 6D0271   | Input Device | 1: Push button    |               | Identify       |
| Name             | Addr      | Туре              | Get Cfg   | Set Cfg | Identify | Calibration      | Sta ^      |                | 1    | FADF83   | Input Device | 1: Push button    |               | Identify       |
| ID 0 - INS 0     | na        | 1: Push button    | -         | -       | •        | •                |            |                | 1    | FADF83   | Input Device | Unkwnown          |               | Identify       |
| ID 0 - INS 1     | na        | 2: Absolute Input |           |         | ×        |                  |            | Set All        | 1    | FADF83   | Input Device | 2: Absolute Input |               | Identify       |
| ID 0 - INS 2     | na        | 1: Push button    |           |         | ÷        | ÷.               |            | Get All        | 1    | FADF83   | Input Device | 1: Push button    |               | Identify       |
| ID 0 - INS 3     | na        | 1: Push button    |           |         |          |                  |            |                | 1    | FADF83   | Input Device | Unkwnown          |               | Identify       |
| ID 0 - INS 4     | na        | 1: Push button    | ÷ .       | •       |          | 8                |            | Check Status   | 1    | FADF83   | Input Device | 2: Absolute Input |               | Identify       |
| ID 0 - INS 5     | na        | 1: Push button    | -         |         | -        | -                |            | < <            | 1    | FADF83   | Input Device | 1: Push button    |               | Identify       |
| ID 0 - INS 6     | na        | 1: Push button    |           | ~       |          | -                |            |                | 1    | FADF83   | Input Device | 1: Push button    |               | Identify       |
| ID 1 - INS 0     | na        | 1: Push button    |           |         |          |                  |            | ->             |      |          |              |                   |               |                |
| ID 1 - INS 1     | na        | 2: Absolute Input | ×         | 100     |          |                  |            | <-             |      | Scan     | Auto Addr.   | Delete Addr.      | Hide Assigned | ECGs / Instar  |
|                  |           |                   |           |         |          |                  |            |                |      |          |              |                   |               |                |

![](_page_43_Figure_11.jpeg)

![](_page_43_Picture_13.jpeg)

After scan is done, total number of found devices will be shown in 'DALI Network:' label. Note that type column will fill only if device has a short address assigned, if not, type cannot be read.

Next step is associating a short address between 0 to 63 to each found ballast. To do so, following options are possible:

- 1. Identify the device in the installation with the Wink button, and then double click in short address field of the device in DALI Network window and assign it an address 0..63.
- 2. Use the Auto Addr. Button to automatically assign a correlative address to each ballast.

Address of each ballast can be deleted at any time, using button Delete Addr. Multiple selection is possible (using Shift and Control keys together with mouse-clicks).

Once each device has a short address, 'Wink' functionality in "DALI Network' window is available for each one. Wink functionality sets the ballast at maximum and minimum level while it is active, allowing to identify the physical location of the ballast in the installation. After identifying it in the installation, change in short address might be desired.

|                  |           |                   |           |         |          |                   | DAL        | I Commissionir | g    |          |              |                   |                  | •             |
|------------------|-----------|-------------------|-----------|---------|----------|-------------------|------------|----------------|------|----------|--------------|-------------------|------------------|---------------|
| Channel A Co     | ommissior | ning              | cer 🖲 Bot | ÷b      |          |                   |            |                |      |          |              |                   |                  |               |
| Configured ECG   |           |                   | ces 🕑 boi | an -    |          |                   | ECG: 3     |                | DALI | Network  |              |                   | Found ECG:       | 1 Instances:  |
| Name             | Addr      | Туре              | Get Cfg   | Set Cfg | Wink     | Status            |            | Set All        | Addr | Rnd Addr | Device       | Туре              |                  | Wink/Identify |
| ECG 2            | 0         | 6: LED            | Get       | Set     | Wink     |                   |            |                | 0    | E4BD84   | ECG          | 6: LED            |                  | Wink          |
| ECG 2 0          | na        | 6: LED            |           |         |          |                   |            | Get All        | 0    | 6D0271   | Input Device | 1: Push button    |                  | Identify      |
| ECG 2 1          | na        | 6: LED            |           |         |          |                   |            | Check Status   | 0    | 6D0271   | Input Device | Unkwnown          |                  | Identify      |
|                  |           |                   |           |         |          |                   |            |                | 0    | 6D0271   | Input Device | 2: Absolute Input |                  | Identify      |
|                  |           |                   |           |         |          |                   |            | <<             | 0    | 6D0271   | Input Device | 1: Push button    |                  | Identify      |
|                  |           |                   |           |         |          |                   |            | ->             | 0    | 6D0271   | Input Device | 1: Push button    |                  | Identify      |
|                  |           |                   |           |         |          |                   |            |                | 0    | 6D0271   | Input Device | 1: Push button    |                  | Identify      |
|                  |           |                   |           |         |          |                   |            | <-             | 0    | 6D0271   | Input Device | 1: Push button    |                  | Identify      |
| Configured Insta | nces      |                   |           |         | Input    | Devices: 5 / Inst | tances: 29 |                | 0    | 6D0271   | Input Device | 1: Push button    |                  | Identify      |
| Name             | Addr      | Туре              | Get Cfg   | Set Cfg | Identify | Calibration       | Sta ^      |                | 1    | FADF83   | Input Device | 1: Push button    |                  | Identify      |
| D 0 - INS 0      | 0         | 1: Push button    | Get       | Set     | Identify | -                 |            |                | 1    | FADF83   | Input Device | Unkwnown          |                  | Identify      |
| D 0 - INS 1      | 0         | 2: Absolute Input | Get       | Set     | Identify |                   |            | Set All        | 1    | FADF83   | Input Device | 2: Absolute Input |                  | Identify      |
| D 0 - INS 2      | 0         | 1: Push button    | Get       | Set     | Identify | •                 |            | Get All        | 1    | FADF83   | Input Device | 1: Push button    |                  | Identify      |
| D 0 - INS 3      | 0         | 1: Push button    | Get       | Set     | Identify |                   |            |                | 1    | FADF83   | Input Device | Unkwnown          |                  | Identify      |
| ID 0 - INS 4     | 0         | 1: Push button    | Get       | Set     | Identify | -                 |            | Check Status   | 1    | FADF83   | Input Device | 2: Absolute Input |                  | Identify      |
| ID 0 - INS 5     | 0         | 1: Push button    | Get       | Set     | Identify |                   |            | < <            | 1    | FADF83   | Input Device | 1: Push button    |                  | Identify      |
| D 0 - INS 6      | 0         | 1: Push button    | Get       | Set     | Identify |                   |            |                | 1    | FADF83   | Input Device | 1: Push button    |                  | Identify      |
| D 1 - INS 0      | 1         | 1: Push button    | Get       | Set     | Identify |                   |            | ->             |      |          |              |                   |                  |               |
| ID 1 - INS 1     | 1         | 2: Absolute Input | Get       | Set     | Identify |                   |            | <-             |      | Scan     | Auto Addr.   | Delete Addr.      | Hide Assigned EC | Gs / Instance |
|                  | 1a        |                   | -         | -       |          |                   |            |                |      |          |              |                   |                  |               |

Figure A.11 identify a device-Wink

After address association, devices can be added in config. There is two ways for doing that:

- Button '<<': Selected ballast or ballasts in 'DALI Network' window will be added as a new ballast in 'Configured ECG' window. It allows multiple selection of ballasts from DALI Network window (using 'shift' or 'control' keys).
- Button '<-': Selected ballast in 'DALI Network' window will be associated to existing/configured ballast in 'Configured ECG' window.

![](_page_44_Picture_14.jpeg)

|                                                          |                |                                  |            |            |              |             |                        | DALI Commissionin | ig   |          |              |                   |                 |                  |
|----------------------------------------------------------|----------------|----------------------------------|------------|------------|--------------|-------------|------------------------|-------------------|------|----------|--------------|-------------------|-----------------|------------------|
| Channel A C                                              | ommission      | ing                              |            |            |              |             |                        |                   |      |          |              |                   |                 |                  |
| Select Channe                                            | l for commissi | oning Port A                     |            | ~ Co       | onfiguration | Mode 🔿 E    | CG 🔘 Control Devi      | es 💿 Both         |      |          |              |                   |                 |                  |
| Configured EC                                            | 6              |                                  |            |            |              |             |                        | ECG: 4            | DALI | Network  |              |                   | Found ECG:      | : 1 Instances: 1 |
| Name                                                     | Addr           | Туре                             | Get Cfg    | Set Cfg    | Wink         | Status      |                        |                   | Addr | Rnd Addr | Device       | Туре              |                 | Wink/Identify    |
| A-ECG 0                                                  | na             | 1: Emergency                     | -          | -          |              |             |                        |                   | 0    | E4BD84   | ECG          | 6: LED            |                 | Wink             |
| A-ECG 1                                                  | 0              | 6: LED                           | Get        | Set        | Wink 💡       | -           |                        |                   | 0    | 6D0271   | Input Device | 1: Push button    |                 | Identify         |
| A-ECG 2                                                  | na             | 0: Fluorescent                   | -          | -          |              |             |                        |                   | 0    | 6D0271   | Input Device | Unkwnown          |                 | Identify         |
| A-ECG 3                                                  | na             | Other                            | -          | -          | -            |             |                        | Set All           | 0    | 6D0271   | Input Device | 2: Absolute Input |                 | Identify         |
|                                                          |                |                                  |            |            |              |             |                        |                   | 0    | 6D0271   | Input Device | 1: Push button    |                 | Identify         |
|                                                          |                |                                  |            |            |              |             |                        | Get All           | 0    | 6D0271   | Input Device | 1: Push button    |                 | Identify         |
|                                                          |                |                                  |            |            |              |             |                        | Check State ;     | 0    | 6D0271   | Input Device | 1: Push button    |                 | Identify         |
|                                                          |                |                                  |            |            |              |             |                        |                   | 0    | 6D0271   | Input Device | 1: Push button    |                 | Identify         |
|                                                          |                |                                  |            |            |              |             |                        | <<                | 0    | 6D0271   | Input Device | 1: Push button    |                 | Identify         |
|                                                          |                |                                  |            |            |              |             |                        |                   | 1    | 82D104   | Input Device | 1: Push button    |                 | Identify         |
|                                                          |                |                                  |            |            |              |             |                        |                   | 1    | 82D104   | Input Device | Unkwnown          |                 | Identify         |
|                                                          |                |                                  |            |            |              |             |                        | <- '              | 1    | 82D104   | Input Device | 2: Absolute Input |                 | Identify         |
| Configured Inst                                          | ances          |                                  |            |            |              | Inp         | ut Devices: 5 / Instan | :es: 21           | 1    | 82D104   | Input Device | 1: Push button    |                 | Identify         |
| Name                                                     | Addr           | Туре                             | Get Cfg    | Set Cfg    | Identify     | Calibration | Status                 | ^                 | 1    | 82D104   | Input Device | Unkwnown          |                 | Identify         |
| ID 0 - INS 7                                             | na             | 1: Push button                   | -          | -          | -            | -           |                        |                   | 1    | 82D104   | Input Device | 2: Absolute Input |                 | Identify         |
| ID 1 - INS 0                                             | 1              | 2: Absolute Input                | Get        | Set        | Identify     | -           |                        |                   | 1    | 82D104   | Input Device | 1: Push button    |                 | Identify         |
| ID 1 - INS 1                                             | 1              | 2: Absolute Input                | Get        | Set        | Identify     |             |                        |                   |      | 82D104   | Input Device | 1: Push button    |                 | Identify         |
| D 1 - INS 2                                              | 1              | 1: Push button                   | -          | -          |              | · ·         |                        |                   |      |          |              |                   |                 |                  |
| ID 1 - INS 3                                             | 1              | 1: Push button                   | -          | -          |              |             |                        |                   |      |          |              |                   |                 |                  |
| ID 2 - INS 0                                             | na             | 3: Occupancy                     | -          | -          |              |             |                        |                   |      |          |              |                   |                 |                  |
| ID 3 - INS 0                                             | na             | 4: Light                         | -          | -          | -            |             |                        | Set All           |      |          |              |                   |                 |                  |
| D 4 - INS 0                                              | 0              | 1: Push button                   | Get        | Set        | Identify     |             |                        | Get All           |      |          |              |                   |                 |                  |
| D 4 - INS 1                                              | 0              | 2: Absolute Input                | Get        | Set        | Identify     | •           |                        |                   |      |          |              |                   |                 |                  |
| D 4 - INS 2                                              | 0              | 1: Push button                   | Get        | Set        | Identify     |             |                        | Check Stars       |      |          |              |                   |                 |                  |
|                                                          | 0              | 1: Push button                   | Get        | Set        | Identify     |             |                        |                   |      |          |              |                   |                 |                  |
| D 4 - INS 3                                              | 0              | 1: Push button                   | Gei        | Set        | Identify     |             |                        |                   |      |          |              |                   |                 |                  |
| D 4 - INS 3<br>D 4 - INS 4                               | 0              |                                  |            | 11         | 1            |             |                        | ->                |      |          |              |                   |                 |                  |
| D 4 - INS 3<br>D 4 - INS 4<br>D 4 - INS 5                | 0              | 1: Push button                   | Get        | Set        | Identify     | -           |                        |                   |      |          |              |                   |                 |                  |
| D 4 - INS 3<br>D 4 - INS 4<br>D 4 - INS 5<br>D 4 - INS 6 | 0              | 1: Push button<br>1: Push button | Get<br>Get | Set<br>Set | Identify     |             |                        |                   | 1 9  | Scan     | Auto Addr.   | Delete Addr.      | Hide Assigned E | CGs / Instance   |

Figure **A.12** Functionality of '<<' and '<-' buttons

In figure above we associate:

- the LED with short address 0 to the A-ECG 1(in green) using the "<-" button this would assign the ECG to the existing ECG on the MAPs configuration.
- the Push buttons of Input device with short address 0 (in blue) using the "<<" button and this would create a
  new input device with these 7 instances, make sure you select all the instances of the same device at the same
  time as you cannot have instances of the same device associated with different devices on the MAPS
  configuration.</li>
- and the absolute inputs of the input device with short address 1 (in red) using the "<-" button this would assign
  each selected instance to the existing Input device/Instance on the MAPs configuration. Remember you cannot
  have instances of the same device associated with different devices on the MAPS configuration.</li>

Figure above shows the result. Now configured ECG's and configured Instances contains actual ballasts and Input device instances in the installation, each with its own short address. At this point, it's possible to:

- Remove the ballast or input device from configuration (button '->'). This will move them back to 'DALI Network' area.
- Wink the ballast to identify it in the installation (button 'Wink', on each ECG).
- **Identify the Input device** ("Identify" button on each input device) the feedback would depend on each manufacturer some had a beep or LED that blinks, some may not have any means of feedback.
- **Get the ballast or input device configuration parameters** (button 'Get' on each ECG or input device, or 'Get All' on the side). Warning, getting the configuration of an ECG or Input device will overwrite all configured parameters in MAPS config for the devices (pre-set levels, group addressing, scenes, times, input device local management ...)
- Set the ballast configuration parameters for each ECG or Input device (button 'Set' on each ECG or input devices, or 'Set All' on the side).
- **Calibrate** (only for lighting sensors) to calibrate sensor measures with real lux measurement in the surface area.

Finally, pressing button 'Apply' will apply all changes to actual configuration in MAPS, and close the window.

![](_page_45_Picture_17.jpeg)

Keep in mind that process done at window DALI commissioning changes configuration of parameters in DALI network, but it's still necessary to configure further parameters in Intesis and sending configuration file to Intesis using 'Send/Receive' tab of configuration section.

### 4 Input device programming options

As some input device type may require a quicker reaction time, we offer 2 options for the Push buttons and the Absolute input devices. One option is the sensor or Device would share the status or readings to the BMS (in this case over Modbus TCP) and then it would decide what actions need to be taken over the DALI lights or ECG (ex. Go to scene1, turn off, etc.)

![](_page_46_Figure_5.jpeg)

Figure A.13 Instance's Event Programming (action decided by the BMS)

The second option would be for the Gateway to directly act over the ECGs or DALI lights, which we can do trough the Input device local Management menu. Please note this is not available for Occupancy and Light Sensors at this point.

![](_page_46_Figure_8.jpeg)

![](_page_46_Picture_10.jpeg)

### 4.1 Instance's Event programming (action from the BMS)

In this scenario the gateway would be passively passing along the information regarding the status of the events from the input devices. For this configuration, you would have to:

### 4.1.1 Set the update method on the DALI bus

You can choose if poll the bus to get their info or enable the events in the devices so they can notify of a change, please note that "instance event" is recommended and more if the DALI bus is heavily loaded with devices (you are near the limits of the DALI bus) this is also a more efficient way to communicate with the Input devices.

| Home Project Tools              | View Help                                                                                                    |                                                                       |                                                                                 |                           |
|---------------------------------|----------------------------------------------------------------------------------------------------|-----------------------------------------------------------------------|---------------------------------------------------------------------------------|---------------------------|
| Connection                      | Configuration *                                                                                                    | Receive / Send                                                        | - <b>M</b> -<br>Diagnostic                                                      | Intesis MAPS              |
| General<br>Modbus Slave<br>DALI | DALI Commissioning<br>DALI Commissioning<br>DALI Configuration<br>DALI Configuration<br>DALI Channel A<br>DALI Channel A<br>DI D - INS - PB<br>DI D - INS - AI<br>D D - INS - AI<br>D I - INS - AI<br>D I - INS - AI<br>D - INS - AI<br>D | Commissioning Add Input Devia Add Input Device(s) Input Devices Local | ce on Channel<br>ue mode<br>1 2 Add<br>ocal Configuration<br>Management<br>Edit | t OInstance Polling OBoth |
|                                 | ID 3 - INS 0 - LIGHT<br>⊕ DALI Channel B                                                                                                    | *                                                                     |                                                                                 |                           |

A15. Instance update value mode

#### 4.1.2 Set the Input device properties

© HMS Industrial Networks S.L.U - All rights reserved

This information is subject to change without notice

Then you can go to the specific input device and its instance to set its properties, including the events that would report to the bus and how would it communicate, as mention before we recommend that you use event over polling. In this case make sure that you set "Events active" to "yes" and depending on the type of instance/device, you would also need to set the type of events require by your application, to enable the correct communication with the BMS.

In the case of the Push buttons for example, you can select between the Instant value or Event Type (ex. Double, long or short press, etc.) This functionality will enable the signals values for the BMS, to be shown in bitfields within the register correspondent to this instance, keeping the bitfield active for the time stipulated in the "BMS bit event time".

![](_page_47_Picture_11.jpeg)

See the following image for details, if unsure please use the default values (they are always a good way to start) and then you can adjust as you see fit for your project.

| Home Project Tools              | View Help                                                                                                    |                                                                                                    |                                                                                                    |                                                                                                    |              |
|---------------------------------|----------------------------------------------------------------------------------------------------|----------------------------------------------------------------------------------------------------|----------------------------------------------------------------------------------------------------|----------------------------------------------------------------------------------------------------|--------------|
| Connection                      | Configuration *                                                                                                    | Signals                                                                                            | Receive / Send Diagn                                                                                                    | <b>۶</b>                                                                                                    | Intesis MAPS |
| General<br>Modbus Slave<br>DALI | DALI Commissioning<br>DALI Configuration<br>DALI Configuration<br>DALI Channel A<br>DALI Channel A<br>DALI Channel A<br>DO INSO<br>DO INSO<br>DALI Channel B | Commission<br>PB<br>PB<br>PB<br>AI<br>PB<br>AI<br>PB<br>PB<br>AI<br>AI<br>PB<br>PB<br>OCC<br>LIGHT | ning ining instance Identification Instance Name Instance Type Instance Number Push Button Local Configu Push Button Local Management Common Parameters Events Active ("Yes" recommende Resolution BMS Signals Value BMS bit event time Push Button Instance Para Button Release Event Enabled? Button Pressed Event Enabled? Short press Event Enabled? Long press repeat Event Enabled? Long press repeat Event Enabled? Long press repeat Event Enabled? Long press repeat Event Enabled? Short Time Short Time Short Time Min Double Time Double Time Stuck Time Stuck Time | ID 0 - INS 0         1: Push Button         na         uration         Edit         a         a         uration         Edit         S00       ms         S00       ms         ma         ma         a         a         a         b         Yes       No         0       ms         a       No         a       No         b       Yes       No         b       Yes       No         a       Mas         a       ms |              |

#### A16. Input device properties

Remember to go to the DALI commissioning/Set all after finishing setting all the parameters or after each change so this can be transfer to the input device and ECGs. Please keep in mind that the "send" button in MAPS would only transfer the general parameters to the gateway but the DALI device properties, are only set trough the DALI commissioning.

![](_page_48_Picture_7.jpeg)

### 4.2 Input device Local management (DALI local control)

This feature allows that the gateway acts over the DALI lights or ECGs directly, at the moment it is available in the DALI push buttons and Absolute input devices only, for Occupancy and Light sensors they would be programmed only as per point 4.1.

To use this option, you need to set the input devices to work on events, you can do this as described in 4.1.1 and 4.1.2

Once the events are set, then go to "Input Device Local Management" at the input devices level on the DALI configuration tree. There you can access to all available instances that will operate on this mode or you can access individually to each of them at the instance's property menu.

| Но | me Project Tools                | View Help                                                                                                    |                                                                                                    |            |                                                                                                 |                                                               |                                               |
|----|---------------------------------|----------------------------------------------------------------------------------------------------|----------------------------------------------------------------------------------------------------|------------|-------------------------------------------------------------------------------------------------|---------------------------------------------------------------|-----------------------------------------------|
|    | Connection                      | X<br>Configuration *                                                                                                    | Signals                                                                                                    | Rec        | ceive / Send                                                                                    | <b>₩</b><br>Diagnostic                                        | Intesis MAPS                                  |
| •  | General<br>Modbus Slave<br>DALI | DALI Commission<br>DALI Commissioning<br>DALI Configuration<br>DALI Configuration<br>DALI Channel<br>DALI Channel<br>DALI Channel<br>DALI Channel<br>DALI Channel | Com<br>A<br>Com<br>A<br>Ces<br>Levice 0<br>- INS 0 - PB<br>- INS 0 - PB<br>- INS 1 - PB<br>- INS 2 - PB<br>- INS 2 - PB<br>- INS 3 - PB<br>- INS 5 - AI<br>- INS 7 - PB<br>Levice 1<br>- INS 7 - PB<br>Levice 1<br>- INS 7 - PB<br>Levice 2<br>- INS 3 - PB<br>- INS 3 - PB<br>Levice 2<br>- INS 0 - AI<br>- INS 3 - PB<br>Levice 2<br>- INS 0 - OCC<br>Levice 3<br>- INS 0 - LIGHT<br>B | missioning | Add Input Device o<br>Instance update value m<br>Add Input Device(s)<br>Input Devices Local Man | on Channel<br>node  Insta<br>I Configuration<br>nagement Edit | ance Event () Instance Polling () Both<br>Add |

#### A17. Input device management

Once inside of this menu, you can choose what would need to happen in the DALI bus when an event from the Input device is detected.

Analogue input: the behaviour is set to slider that would adjust the light level according to feedback of the Input device, you can choose the target to be Broadcast to the entire DALI channel, a selected group, or a short address.

![](_page_49_Picture_10.jpeg)

© HMS Industrial Networks S.L.U - All rights reserved

This information is subject to change without notice

For the Push button, you can choose between Single action, Dimmer, Toggle or Multiaction. Each option would have its own properties but in general you can choose the type of event and its associated action and the target short address, group or broadcast for the entire bus.

These different modes have the following features:

- **Single action**: Offers a simpler programming that fits well in a commercial application where the operation of the Push buttons needs to be intuitive. It would take effect with a short press, so it is the only event type required for this option. You can choose between go to level (0-100%) or go to scene and target the entire channel(broadcast), a single group or short address. (In the 2-channel dimmer you can choose which of the two channels).
- **Dimmer**: This option regulates the light level up or down of the selected Target. The options are step up or down and you can select how quickly the light would go in between a step and the next, the steps are the ones defined in the DALI dimming curve. It requires the long press repeat event to be active and it would follow the time of the repeat time parameter.
- **Toggle**: Is used to have 2 actions from a single button like One press would be ON and the other OFF, the options are by default ON/OFF or 2 different states where you can choose the type of action (Level, scene, dimmer, go to max, go to min, off, no action), the parameters of that action and the target (as in the single action)
- **Multiaction**: This is intended for applications looking for more functionality like the Push and Dim, where you want to have several actions from a single button depending on the type of press (Short Press, Long Press or Double Press). You then select the kind of action for each type of press (Level, scene, dimmer, go to max, go to min, off, and no action) and the relevant parameter (if required) together with the target, this one is the same for all the actions on the button. You need to make sure that the type of event (short/long/double press and long press repeat if using dimmer) is set to active on the Push button instance parameters.

See the image below for further guidance.

| Home Project Tools | View Help             |                                                                                                    |              |
|--------------------|-----------------------|----------------------------------------------------------------------------------------------------|--------------|
| ø                  | ل لا                  | Input Device Local Management                                                                                                    | Intesis MAPS |
| Connection         | Configuration * Signa | Specify the Input Device Local configuration for each push button instance                                                                                                    |              |
| General            | DALI Commissioning    | Push Button Configuration         Target           Push Button Mode         Multi Action         Channel         Channel A                                                                                                    |              |
| Modbus Slave       | DALI Commissioning    | Multi Action Configuration                                                                                                    |              |
| DALI               | DALI Configuration    | Action type       Action parameters       Group         Short Press       Scene       Scene       Short Address         Long Press       Dimmer       Image: Step Up       Step Down         Time       500 Image: mis       Double Press       No Action         Double Press       No Action       Image: Common Parameters       Image: Common Parameters         Events Active ("Yes" recommended)       Yes       No         BMS Signals Value       Instant Value       Event type         BMS Signals Value       Instant Value       Event type         BMS bit event time       500 Image: mis         Push Button Instance Parameters       Event No         Button Release Event Enabled?       Yes         Ves       No         Button Pressed Event Enabled?       Yes |              |
|                    | Input Device 3        | Button Pressed Event Enabled? Ves No<br>Short press Event Enabled? Yes No                                                                                                    |              |

A18. Input device management options

![](_page_50_Picture_12.jpeg)

### 4.3 Multi editing options

There are several multi editing options to help speed up the commissioning, especially for the Push buttons as they have several parameters. For example, you can copy the instance configuration to another of the same kind or copy the whole device as far as they have the same number and type of instances, this would include the input device local management configuration, or clone the input device if you have several of the same kind, the parameters setting, and configuration would also be copied.

![](_page_51_Figure_4.jpeg)

#### A19. Copy instance programming

Or select multiple instances at the time while holding the shift key and then adjust the parameters at the same time for all the instances selected.

![](_page_51_Picture_7.jpeg)

![](_page_51_Picture_8.jpeg)

### Intesis® Modbus Server – DALI

![](_page_52_Figure_2.jpeg)

A20. Multiselect several instances at the time from the input device tree

Alternatively, you can also go to the input device management and using shift again select multiple instances at the same time and configure the actions that they need to take.

![](_page_52_Picture_5.jpeg)

A21. Multiselect several instances at the time from the input device local management

![](_page_52_Picture_7.jpeg)

**Remember** that any changes done in the DALI parameters (Min/max level, fade, groups, scenes, input devices parameters or configuration, etc.) required that you send them to the DALI devices trough the commissioning/set all option

![](_page_52_Picture_10.jpeg)